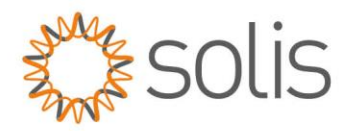

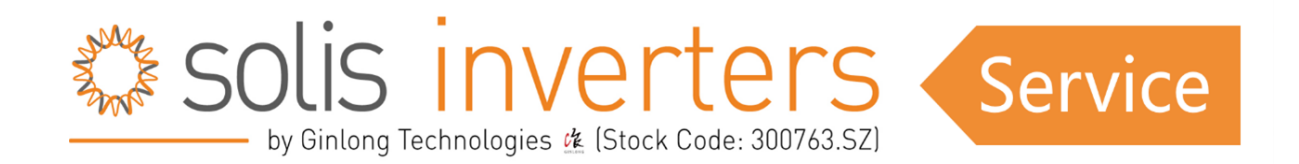

## S6 Hybrid Series – SolisCloud App Local Bluetooth Connection Guide

## Introduction

Welcome to the SolisCloud App, your gateway to seamless monitoring and control of your inverter. This help document is designed to guide you through the App view when locally connecting to your inverter via Bluetooth. By following the steps outlined below, you'll gain access to quick settings and a comprehensive array of standard settings, putting you in command of your energy management system.

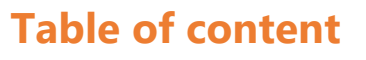

- <u>Prerequisites</u>
- <u>Connecting to your Inverter</u>
- Quick Settings Overview
- <u>App Information Screen</u>
- <u>App Alarm Messages</u>
- Inverter Settings
- More Settings

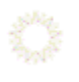

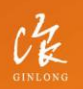

Made by Ginlong Technologies Stock Code: **300763.SZ**  W: solisinverters.com e: europesales@solisinverters.com 🖪 🎔 📾

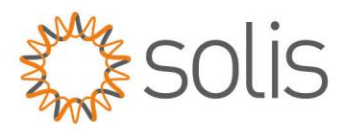

## Prerequisites

To establish a connection to your inverter, ensure that you have the 'SolisCloud' app installed on your phone. If you do not already have the app, please use the following codes to install it.

SolisCloud Monitoring APP ( Android )

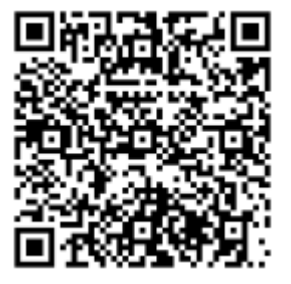

SolisCloud Monitoring APP ( IOS )

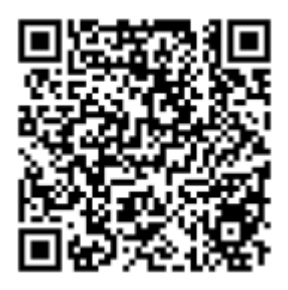

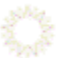

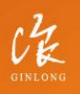

Made by Ginlong Technologies Stock Code: **300763.5Z**  W: solisinverters.com e: europesales@solisinverters.com

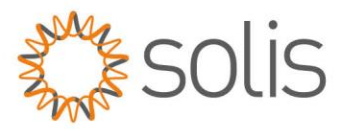

## **Connecting to your Inverter (First time login for INSTALLERS)**

To establish a local connection, ensure that your device's Bluetooth is enabled. Open the SolisCloud App and **DO NOT LOGIN.** 

- 1. Navigate to the "More Tools" button on the bottom right-hand side.
- 2. Click on "Local Operation."
- 3. Select the "Connect with Bluetooth" button.

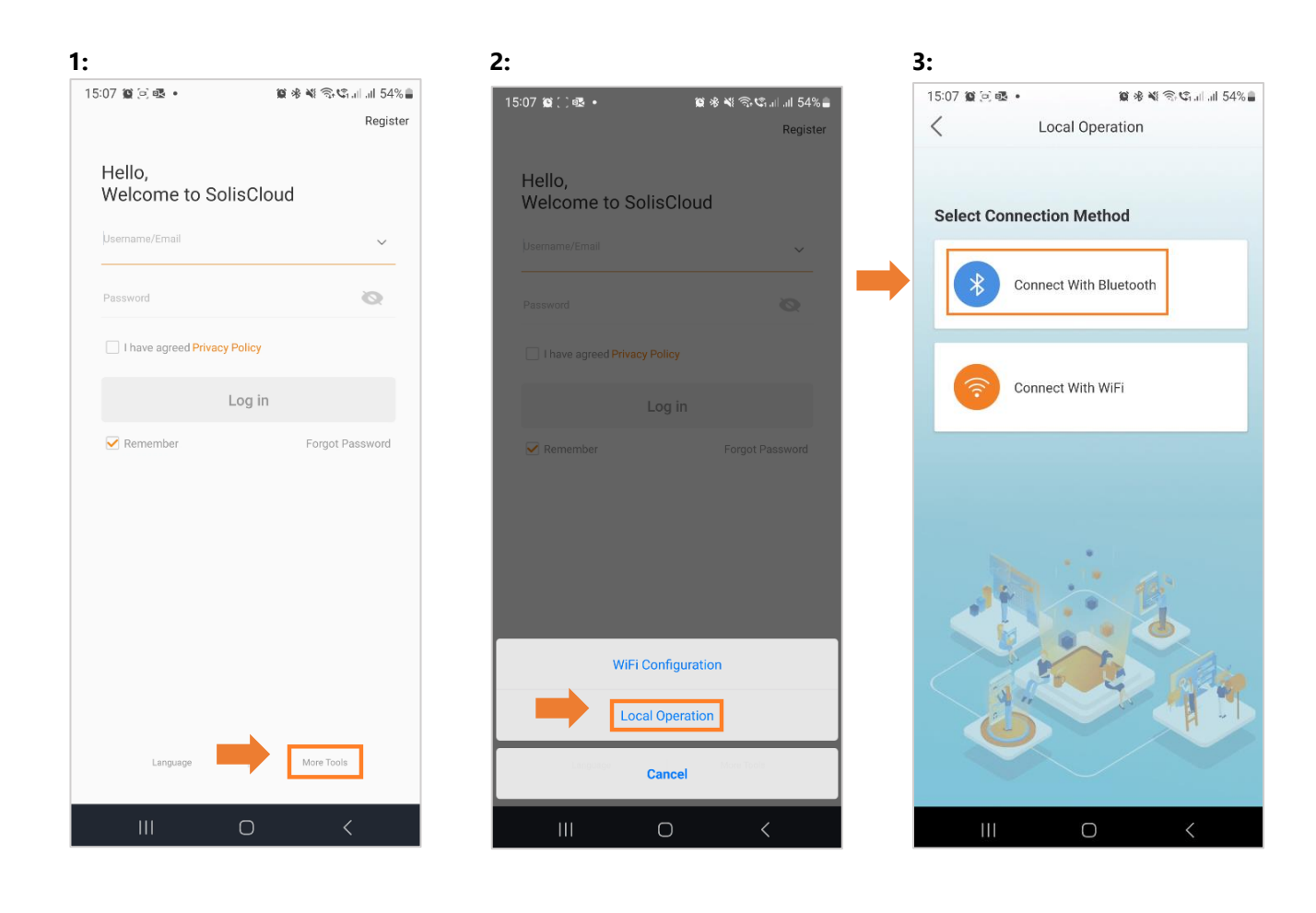

1

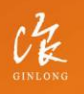

Made by Ginlong Technologies Stock Code: **300763.52**  W: solisinverters.com e: europesales@solisinverters.com 🖪 🎔 🖿

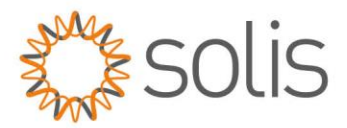

- 4. Your device should appear in the "Nearby Devices" section. Click on your device and verify the serial number.
- 5. Click on "Select account type."
- 6. Choose the "Installer" option.

| 4:                                                     |                                                      |                     | 5:                     |                     | 6:                     |                         |
|--------------------------------------------------------|------------------------------------------------------|---------------------|------------------------|---------------------|------------------------|-------------------------|
| 15:07 🎕 🖻 🕸 🔹                                          | 10 · 8 · 11 · 1                                      | 📽 al al 54% 🛢       | 15:07 í 🖻 🗟 🔹          | 🗑 🕸 💐 🕾 🖏 💷 💷 54% 🛢 | 15:08 🎬 🖃 🕸 🔹          | 😰 🕸 💐 🗟 📽 all all 54% 🔒 |
| <                                                      | Nearby Device                                        | •••                 | Control Validation     | (•••   ⊗)           | Control Validation     | (•••   ⊗)               |
| If the device is not in the<br>or drop-down to refresh | list, please click the "Search Device" b<br>the page | utton at the bottom |                        |                     |                        |                         |
| 道 INV_0602351                                          | 20006                                                | <b>\$:1</b> ) >     | 8 1033060235120035     |                     | 8 1033060235120035     |                         |
| INV_0602351<br>Nearest connection                      | 20035                                                | **)>>               | Select account type    | ~                   | Select account type    |                         |
| Other Device                                           | •                                                    |                     | Input control password | > <sub>77</sub> 4   | Input control password |                         |
|                                                        |                                                      |                     | Verif                  | ý                   | Verif                  | íy .                    |
|                                                        |                                                      |                     |                        |                     |                        |                         |
|                                                        |                                                      |                     |                        |                     |                        |                         |
|                                                        |                                                      |                     |                        |                     |                        |                         |
|                                                        |                                                      |                     |                        |                     |                        |                         |
|                                                        |                                                      |                     |                        |                     |                        |                         |
|                                                        |                                                      |                     |                        |                     |                        |                         |
|                                                        |                                                      |                     |                        |                     | Instal                 | ler                     |
|                                                        |                                                      |                     |                        |                     | Own                    | er                      |
|                                                        | Search Device                                        |                     |                        |                     | Canc                   | el                      |
| 111                                                    | 0                                                    | <                   |                        | <                   |                        | <                       |

10

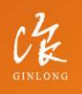

Made by Ginlong Technologies Stock Code: **300763.52**  w: solisinverters.com

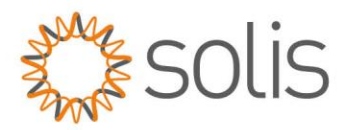

7. When accessing the inverter for the first time, you will be asked to set a password. Please follow the onscreen instructions. Once the password is set, press "Set Password".

|   | 08 🎬 🖻 🗟 🔹               | 10 - 16 - 16 - 16 - 16 - 16 - 16 - 16 - |                   |
|---|--------------------------|-----------------------------------------|-------------------|
| < | Control Validation       | Ċ                                       | ••   ⊗            |
| 6 | 3 1033060235120035       |                                         |                   |
|   | Installer                |                                         | $\sim$            |
|   | Input control password   |                                         | λ <sub>ττ</sub> ζ |
|   | Enter the password again |                                         | $\sim$            |
| ſ | Set Passw                | vord                                    |                   |
| Ľ |                          |                                         |                   |
|   |                          |                                         |                   |
|   |                          |                                         |                   |
|   |                          |                                         |                   |
|   |                          |                                         |                   |
|   |                          |                                         |                   |
|   |                          |                                         |                   |
|   |                          |                                         |                   |

After saving the password, you will now be connected to your inverter.

\_\_\_\_\_

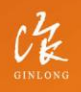

Made by Ginlong Technologies Stock Code: **300763.52**  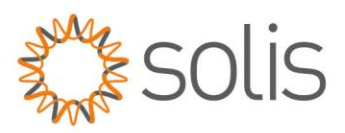

## **Quick Settings Overview**

The Quick Settings will appear on your screen. These are the 5 basic settings that need to be configured for the inverter to function properly.

- 1. Begin by setting the correct inverter time, or simply follow the phone time and press 'Next Step.'
- 2. Once the time is set, choose the correct battery model. Note: If you do not have a battery connected, please select 'No Battery.' Click on 'Next Step.'
- 3. In the third step, choose the correct meter and its placement. Refer to the instructions for your model for accurate meter placement.

Note: If you do not have a meter connected, please select 'No Meter.' Click on 'Next Step.'

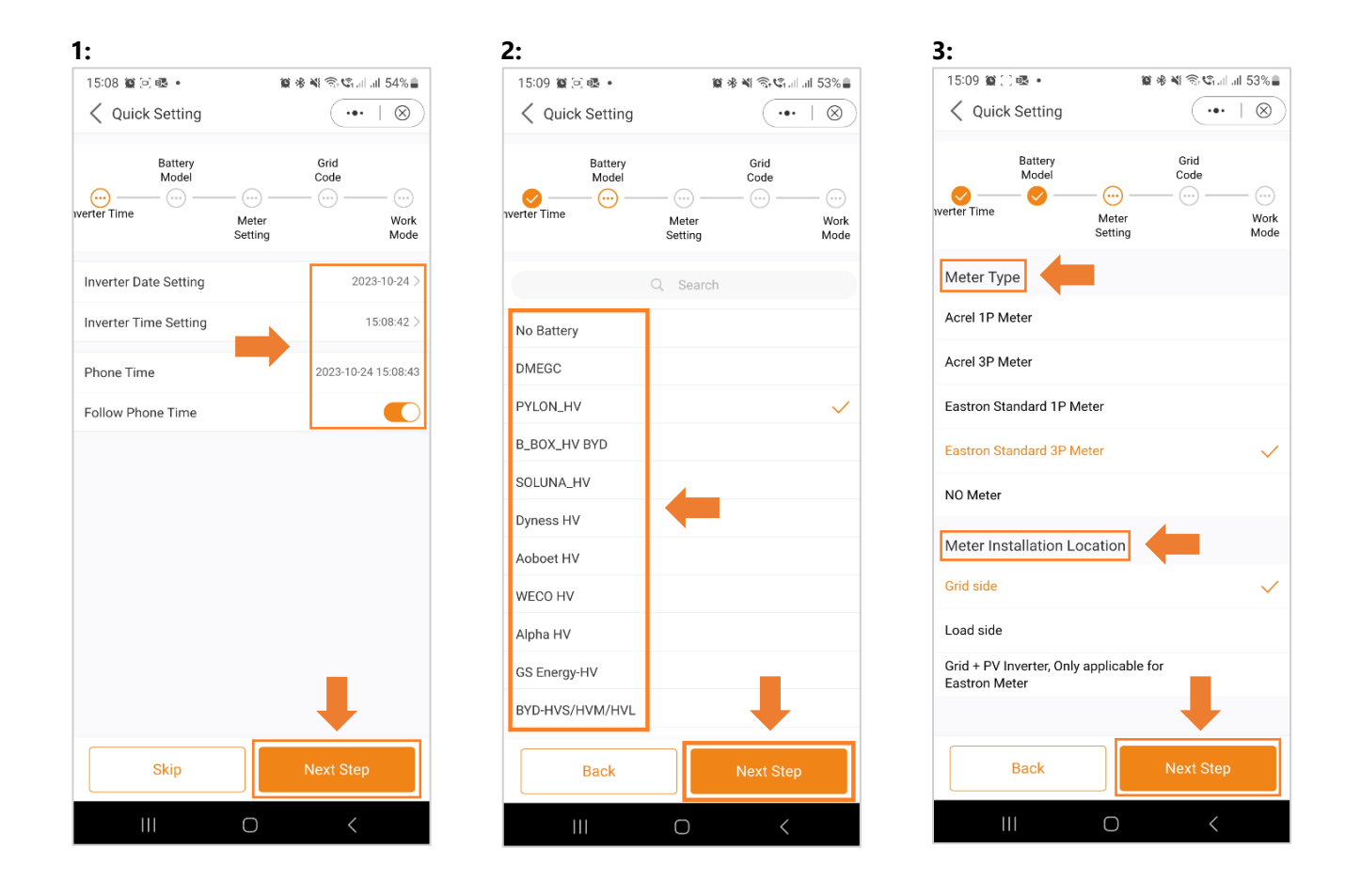

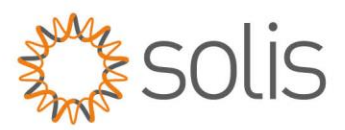

- 4. In the next step, choose the correct Grid code for your area.
- 5. Grid Codes are sorted by country names.
- 6. Once you have selected your country, various codes will be displayed. Please choose the correct one and click on "Save". If you are unsure about which grid standard to use, contact your local energy provider for more details.

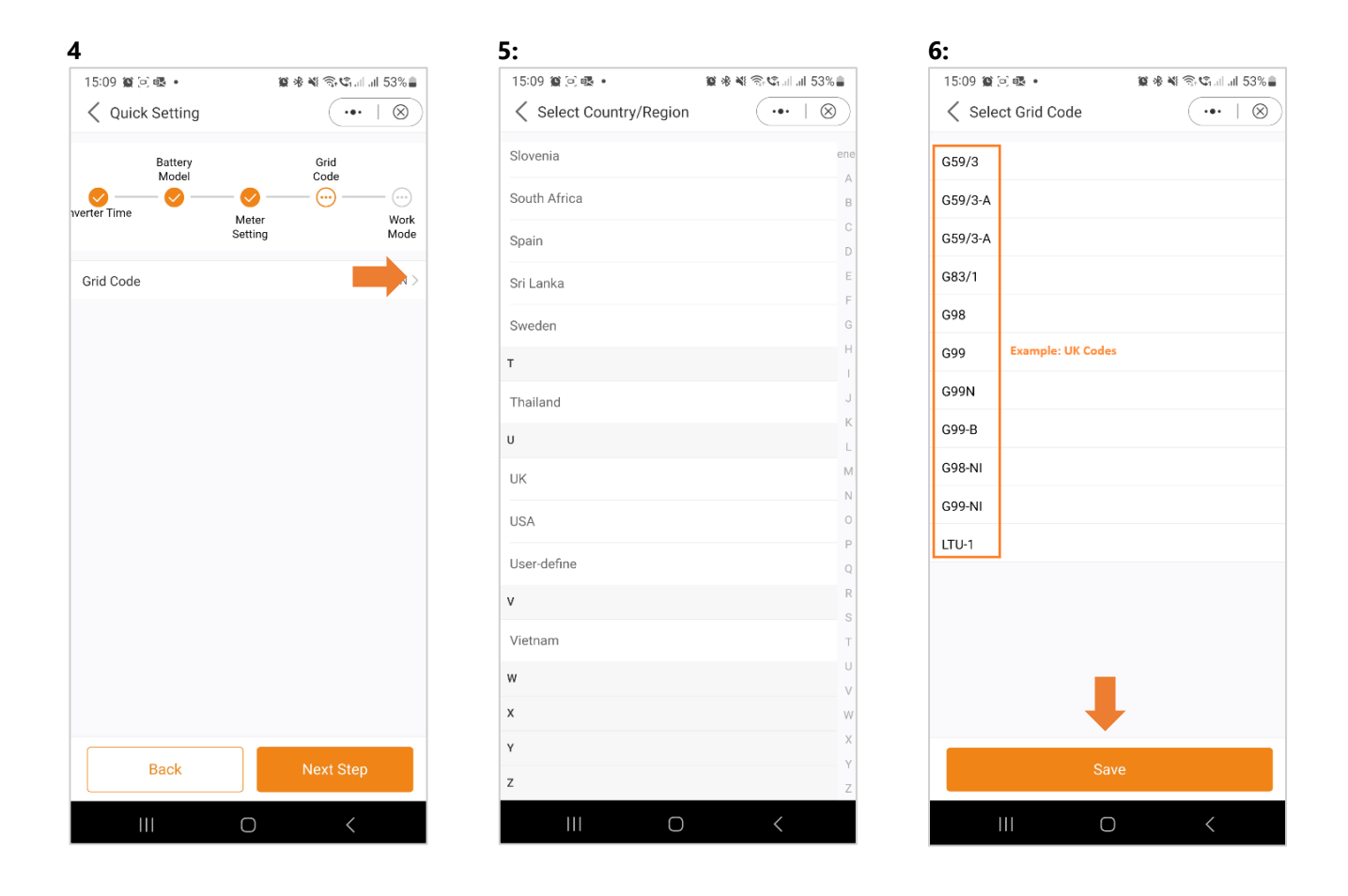

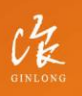

Made by Ginlong Technologies Stock Code: **300763.5Z** 

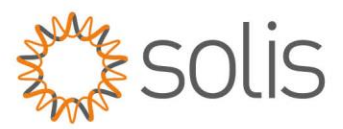

- 7. In the last step of the Quick Settings, choose the mode that you want to apply. There are four different modes available:
- Self-Use Mode
- Feed-in Priority Mode
- Peak Shaving Mode
- Off-Grid Mode

| 15:10 貧 🗟 墾 •<br>🤇 Quick Setting | 1                | •••   ⊗                                  |
|----------------------------------|------------------|------------------------------------------|
| Battery<br>Model<br>Iverter Time | Meter<br>Setting | Grid<br>Code<br>Solution<br>Work<br>Mode |
| Work Mode Status                 |                  | Self use                                 |
| Self-Use Mode                    |                  | >                                        |
| Feed in Priority Mode            |                  | >                                        |
| Peak-shaving Mode                |                  | >                                        |
| Off-Grid Mode                    |                  | >                                        |
|                                  |                  |                                          |
| Back                             |                  | Complete                                 |
|                                  | Ο                | <                                        |

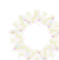

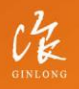

Made by Ginlong Technologies Stock Code: **300763.52**  w: solisinverters.com

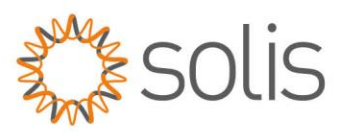

### Self-Use Mode

Self-Use Mode is designed to optimize the consumption of solar energy within a residential setting. In this mode, the system prioritizes directing all photovoltaic (PV) energy generated towards powering the home. Any surplus energy not immediately required by the household is intelligently stored in connected batteries. Only after the batteries are fully charged will any excess energy be fed back into the grid.

In the absence of a battery system, the remaining surplus energy can be seamlessly exported to the utility grid, provided the system is configured accordingly. Most people in the European region will want to be using this mode over the others.

- Self-Use Mode is activated without any specific times set for the battery to charge/discharge, and the battery reserve is not switched on.
   Note: Solis recommends activating the 'Allow Charging from Grid' option. Once the battery reaches the
- Forcecharge SOC, it will use the grid to charge the battery, preventing deep discharge.B. Activating the 'Time of Use Switch' will provide customers with several options to set charging/discharging times and current.
- C. Setting the charge or discharge current within the range of 0-50A.

| A:                     |                         | B:                                |         | C:                      |                   |               |
|------------------------|-------------------------|-----------------------------------|---------|-------------------------|-------------------|---------------|
| 15:10 黛[]嘎•            | 🗑 🕸 💐 🕾 📽 all all 53% 🛢 | 15:10 徽 🖻 🗟 • 🛛 徽 米 💐 🕾           | 🕅 🕄 着   | 15:10 獵 🗋 🗷 🖷 🔸         | 11 * * =          | 📽 al al 53% 🛢 |
| Self-Use Mode          | ·••   🛞                 | Self-Use Mode                     | •••   🛞 | Self-Use Mode           | (                 | •• +          |
| Self-Use Mode Switch   |                         | Self-Use Mode Switch              |         | Self-Use Mode Switch    |                   |               |
| Time of Use Switch     |                         | Time of Use Switch                |         | Time of Use Switch      |                   |               |
| Allow Grid Charging    |                         | Time of Use Charge Current Set    | 10.0A > | Tim Time of Use         | Charge Current Se | et DA >       |
| Battery Reserve switch |                         | Time of Use Discharge Current Set | 10.0A > | Tim Current Value: 10.0 | Ą                 | < AC          |
|                        |                         | Charging & Discharging Setting    |         | Cha Range: 0. 500       |                   | A             |
|                        |                         | + Add Time                        |         | Kange. 0 - 30A          |                   |               |
|                        |                         |                                   |         | Cancel                  | Save              |               |
|                        |                         | Allow Grid Charging               |         | Allow Grid Charging     |                   |               |
|                        |                         | Battery Reserve switch            |         | Battery Reserve switch  |                   |               |
|                        |                         |                                   |         | © <u></u> 4             | 2 Q               | <b>B</b>      |
|                        |                         |                                   |         | 1 2 3 4                 | 5 6 7 8           | 3 9 0         |
|                        |                         |                                   |         | Q W E R                 | T Y U I           | 1 0 P         |
|                        |                         |                                   |         | A S D F                 | G H J             | κL            |
|                        |                         |                                   |         |                         | V B N             | M             |
|                        |                         |                                   |         | !#1 , E                 | nglish (UK)       | Done          |
| (                      |                         | III O                             | <       |                         | 0                 | ~             |
|                        |                         |                                   |         |                         |                   |               |

Made by Ginlong Technol Stock Code: **300763.5Z** 

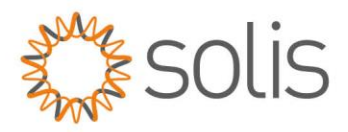

- D. If you want to set a specific charging or discharging value on your inverter, please first press "Add time" and then choose accordingly Charging or Discharging Times.
- E. In the next step, please choose the actual time range for either Force Charge or Discharge.
- F. Once the Charge/Force charge period has been set, you will see the details on the screen.

| D:                                |                   | E:                           |                        | F:                              |                     |
|-----------------------------------|-------------------|------------------------------|------------------------|---------------------------------|---------------------|
| 15:10 窗() 亟。 窗 卷 笔                | 🗟 📽 all all 53% 🛢 | 15:11 🖉 🗋 🗟 🔹                | 10 🕸 📽 🗟 😋 al al 53% l | 15:11 🗶 🗋 💀 🔹                   | 😰 🕸 📽 🕾 📽 💷 💷 53% 🛢 |
| Self-Use Mode                     | (•••   ⊗)         | Self-Use Mode                | ( ••• ∣ ⊗              | Self-Use Mode                   | (•••   ⊗)           |
| Self-Use Mode Switch              |                   | Self-Use Mode Switch         |                        | Self-Use Mode Switch            |                     |
| Time of Use Switch                |                   | Time of Use Switch           |                        | Time of Use Switch              |                     |
| Time of Use Charge Current Set    | 10.0A >           | Time of Use Charge Current   | Set 10.0A              | Time of Use Charge Current Set  | 10.0A >             |
| Time of Use Discharge Current Set | 10.0A >           | Time of Use Discharge Curre  | ent Set 10.0A          | Time of Use Discharge Current S | Set 10.0A >         |
| Charging & Discharging Setting    |                   | Charging & Discharging Setti | ing                    | Charging & Discharging Setting  |                     |
| + Add Time                        |                   | + Add                        | I Time                 | 00 : 02 - 03 : 00 Discharging   | I <b>O</b>          |
| Allow Grid Charging               |                   | Force Cha                    | rge Period             | + Add Tir                       | ne                  |
| Battery Reserve switch            |                   | Config<br>(00 : 00           | gurable<br>- 00 : 00)  |                                 |                     |
|                                   |                   |                              |                        | Allow Grid Charging             |                     |
|                                   |                   |                              |                        | Battery Reserve switch          |                     |
|                                   |                   |                              |                        | Reserved SOC                    | 75% >               |
| Charging Time                     |                   | 00 : 00 -                    | - 00 : 00              | Grid charging power limit       | 1000W >             |
| Discharging Time                  |                   | 01 01                        | 01 01                  |                                 |                     |
|                                   |                   | 02 02                        |                        |                                 |                     |
| Cancel                            |                   |                              |                        |                                 |                     |
|                                   |                   | Cancel                       | Confirm                |                                 |                     |
|                                   | ,                 |                              |                        |                                 | ,                   |

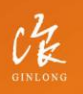

Made by Ginlong Technologies Stock Code: **300763.52**  w: solisinverters.com

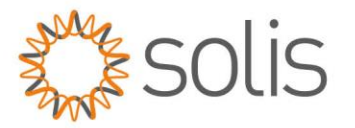

- G. The Self-Use Mode provides you with the option to set a Battery reserve value. Please toggle the switch to activate the battery reserve mode.
- H. You can set a range between 20% and 100% of the battery SOC. The inverter will strive to maintain the battery at the chosen set level.
- I. Finally, you have the option to establish a power limit that can be drawn from the grid side.

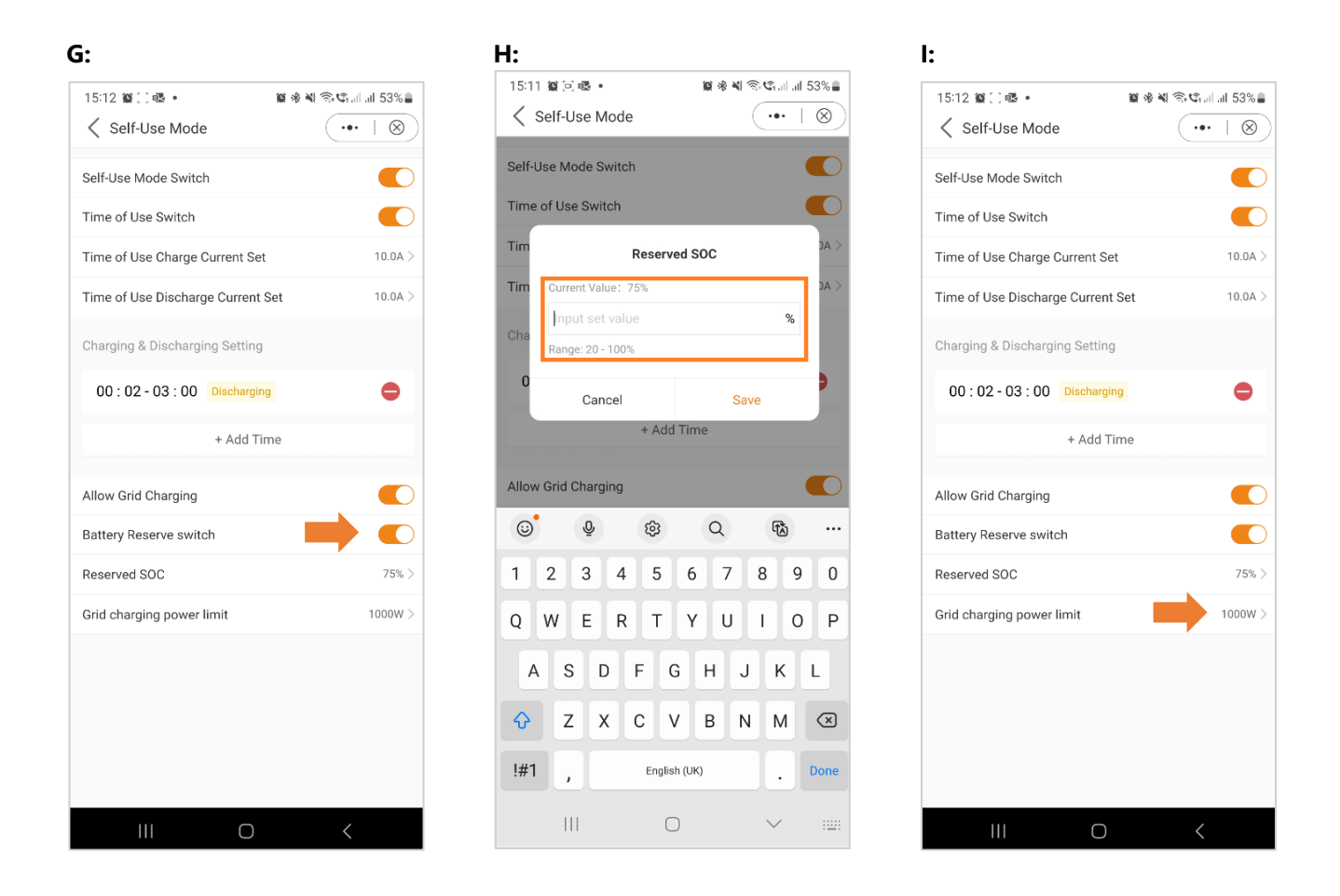

This completes the guide for the self-use mode. As mentioned before, the self-use mode is likely the setting you want for your inverter.

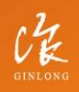

W: solisinverters.com e: europesales@solisinverters.com 🖪 🎔 🖿

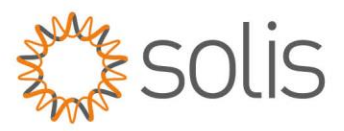

### Feed in Priority Mode

Introducing the second Mode Option offered by Solis Inverters. Activating this mode directs the system to prioritize the sale of power to the grid. Consequently, the battery will remain inactive—neither charging nor discharging—unless Time Charging is enabled and properly configured. The Feed-In Priority mode is particularly well-suited for individuals with expansive PV systems in comparison to their power consumption and battery capacity. The primary objective of this mode is to maximize power sold to the grid, utilizing the battery only during brief intervals or in the event of a grid power outage.

The Feed-in Priority Mode bears a striking resemblance to the Self-Use Mode when observed through the app. Both modes provide the flexibility to define specific Charging and Discharging times, along with the ability to set Charging and Discharging Current. Additionally, users can establish a designated battery reserve State of Charge (SOC), and there is the option to restrict the power drawn from the grid side in both modes.

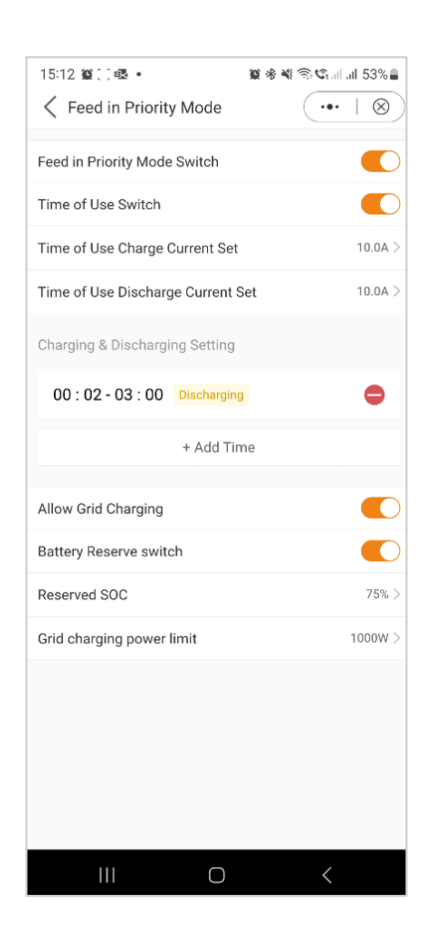

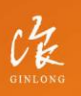

Made by Ginlong Technologies Stock Code: **300763.5Z**  W: solisinverters.com e: europesales@solisinverters.com 🖪 🎔 🖿

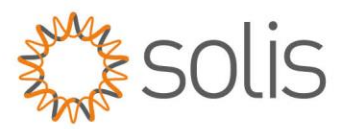

### **Peak Shaving Mode**

"Peak Shaving" is a strategy used by households surpassing utility-set power limits. It involves using self-generated power during peak consumption to offset new tariffs. The Solis hybrid inverter, ideal for areas with peak power restrictions, pairs with a photovoltaic (PV) system and energy storage. This allows users to rely on green electricity, gain independence, and cut electricity costs.

Throughout the day, surplus PV-generated power is used locally, charging the battery. Excess power can be sold to the grid. At night, batteries supply household needs. In grid interruptions, the system functions autonomously for continuous residential power.

Solis S6 energy storage inverter supports peak shaving in "self-use" mode, letting users set the maximum grid power for loads, supplemented seamlessly by PV or batteries.

Note: The Peak Shaving Mode can only be used with lithium batteries.

- A. Peak Shaving Mode App View
- B. Define the maximum usable power drawn from the grid.
- C. Setting a baseline State of Charge (SOC) for the battery.

| A:                                                                                                    |              | <b>B</b> :              |                                    |                         |                    |            |          |            |        |                          |   | C:                     |                                 |                           |                         |            |              |          |        |                          |
|----------------------------------------------------------------------------------------------------|--------------|-------------------------|------------------------------------|-------------------------|--------------------|------------|----------|------------|--------|--------------------------|---|------------------------|---------------------------------|---------------------------|-------------------------|------------|--------------|----------|--------|--------------------------|
| 15:12 螢 回 嘎 •                                                                                          | ଦ୍ୱୋଣା 53% 🛢 | 15:12                   | 2 😰 🗋 🕯                            | × •                     |                    |            | 10 ×     | <b>N</b> 7 | C1.11  | al 53% 🛢                 | ] | 15:1                   | 3 101 ( )                       | R •                       |                         |            | <b>1</b> 2 * | <b>X</b> | ¢ili   | I 53% 🛢                  |
| Peak-shaving Mode                                                                                      | •••   ®)     | <                       | Peak-sl                            | naving                  | g Mod              | le         |          | (          | •••    | $ \otimes\rangle$        |   | <                      | Peak-s                          | havin                     | g Mo                    | de         |              | (        | •••    | $ \otimes)$              |
| Peak-shaving Mode<br>Note: This mode only support the use with lithium<br>batteries with communication |              | Peak<br>Note:<br>batter | -shaving<br>This mod<br>ies with d | <b>Mode</b><br>e only s | upport<br>nication | the use    | e with I | ithium     |        |                          |   | Peak<br>Note:<br>batte | -shavin<br>This mo<br>ries with | g Mod<br>de only<br>commu | e<br>suppor<br>inicatio | t the us   | e with I     | ithium   |        |                          |
| Max.useble Grid Power                                                                                  | ow >         | Max                     |                                    | Ma                      | ax use             | ble Gri    | id Pov   | ver        |        | )w>                      |   | Max                    |                                 |                           | Bas                     | seline     | soc          |          |        | )w>                      |
| Baseline SOC                                                                                           | 0% >         | Bas                     | Curren                             | t Value:                | OW                 |            |          |            |        | )% >                     |   | Bas                    | Currer                          | nt Value                  | : 0%                    |            |              |          |        | )% >                     |
| Time of Use Switch                                                                                     |              | Tim                     | Input                              | set va                  | lue                |            |          |            | W      |                          |   | Tim                    | Inpu                            | t set v                   | alue                    |            |              |          | %      |                          |
| Time of Use Charge Current Set                                                                         | 10.0A >      | Tim                     | Range:                             | 0 - 100                 | 00W                |            |          |            |        | ) A C                    |   | Tim                    | Range                           | : 20 - 10                 | 0%                      |            |              |          |        | ) A (                    |
| Time of Use Discharge Current Set                                                                      | 10.0A >      | Tim                     |                                    | Cancel                  |                    |            |          | Save       |        |                          |   | Tim                    |                                 | Cance                     | el                      |            |              | Save     |        |                          |
| Charging & Discharging Setting                                                                         |              | Charg                   | ging & D                           | ischar                  | ging S             | etting     |          |            |        |                          |   | Char                   | ging & [                        | Discha                    | rging S                 | Setting    |              |          |        |                          |
| 00:02-03:00 Discharging                                                                                | •            | 00                      | : 02 - (                           | )3 : 00                 | Disc               | charging   | g        |            |        | •                        |   | 00                     | ) : 02 -                        | 03 : 0                    | 0 Dis                   | chargir    | g            |          |        | •                        |
| + Add Time                                                                                             |              | 3                       |                                    | Ō                       | 63                 | 3          | Q        |            | R)     |                          |   |                        |                                 | Ō                         | Ę                       | 3          | Q            |          | FÅ)    |                          |
|                                                                                                    |              | 1                       | 2                                  | 3 4                     | 4 5                | 5 6        | 5        | 7          | 8      | 9 0                      |   | 1                      | 2                               | 3                         | 4                       | 5          | 5            | 7        | B      | 0                        |
| Allow Grid Charging                                                                                    |              | Q                       | W                                  | E F                     | ٦ ٢                | Г          | (        | J          |        | 0 P                      |   | Q                      | W                               | E                         | R                       | T ,        | γl           | J        | I      | P                        |
|                                                                                                    |              | А                       | s                                  | D                       | F                  | G          | Н        | J          | κ      | L                        |   | A                      | s                               | D                         | F                       | G          | н            | J        | к      | L                        |
|                                                                                                    |              | Ŷ                       | z                                  | x                       | С                  | v          | в        | Ν          | М      | $\langle \times \rangle$ |   | Ŷ                      | Z                               | x                         | С                       | v          | В            | Ν        | м      | $\langle \times \rangle$ |
|                                                                                                    |              | !#1                     | ,                                  |                         | En                 | ıglish (U  | K)       |            | •      | Done                     |   | !#1                    | ,                               |                           | E                       | nglish (l  | IK)          |          | •      | Done                     |
|                                                                                                    | <            |                         |                                    |                         |                    | $\bigcirc$ |          |            | $\sim$ |                          |   |                        |                                 |                           |                         | $\bigcirc$ |              |          | $\sim$ | :==:                     |
|                                                                                                    |              |                         |                                    |                         |                    |            |          |            |        |                          |   |                        |                                 |                           |                         |            |              |          |        |                          |

Made by Ginlong Technolog Stock Code: **300763.52** 

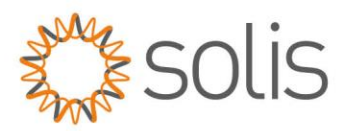

------

As evident in the screenshots, you have the option to configure the charge/discharge current and set charging times when activating the "Time of Use Switch."

------

### **Off Grid Mode**

This mode is exclusively designed for individuals installing the inverter in an off-grid configuration. Specifically, no cables should be connected to the "AC Grid" terminals of the inverter; rather, they should be directed solely to the "AC Backup terminals." In this operational state, the inverter will deliver power to the backup loads using energy sourced from both the PV system and the battery, depending on their availability.

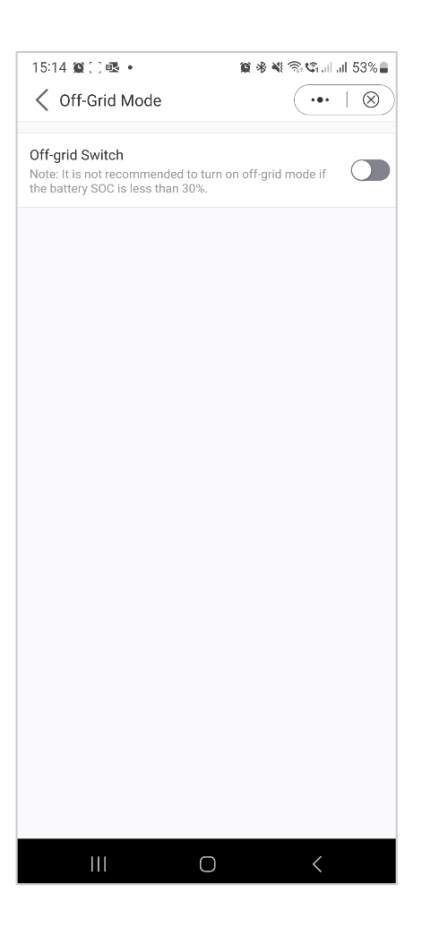

GINLONG

Made by Ginlong Technologies Stock Code: **300763.SZ** 

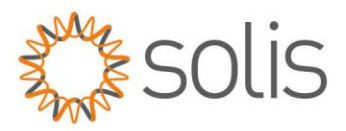

After selecting and configuring your preferred mode, the quick setup of the device is finished. On the app, you should now observe a graphical representation illustrating the energy flow within the inverter system.

This graphic typically displays the current PV power, grid input, loads, and battery status. In the provided example, no loads are connected, thus the graphic will appear in grey.

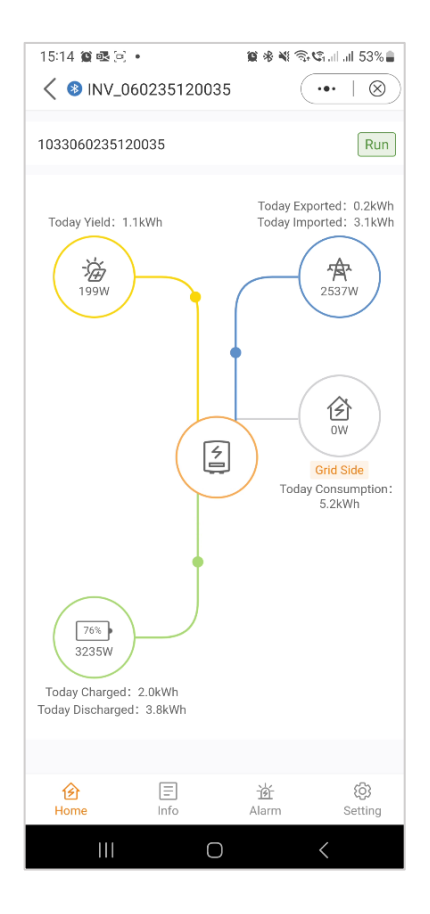

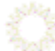

CHE

Made by Ginlong Technologies Stock Code: **300763.5Z**  w: solisinverters.com

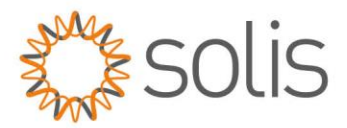

# **App Information Screen**

On the App Information screen, you have easy access real-time data on inverter, battery, grid, and load side details.

## Inverter Information

#### Top section:

| 15:14 🗯 🕸 🖻 🔹             |                                             | 11 ÷ 11    | জিজানা না 53% 🛢         |  |
|---------------------------|---------------------------------------------|------------|-------------------------|--|
| < 😵 INV_06                | 0235120035                                  |            | (••   Ø)                |  |
| Inverter                  | Battery                                     | Grid       | Load                    |  |
| Total Yield               |                                             |            | 1kWh                    |  |
| 1.1kWh<br>Today Yield     | 1.1kWh 1kWh<br>Today Yield This Month Yield |            |                         |  |
| 0.0kWh<br>Yesterday Yield | 0kWh                                        | Yield      | 0kWh<br>Last Year Yield |  |
|                           | View Historic                               | al Yield > |                         |  |
| 🕜 Total PV Inp            | ut Power                                    |            | 199W                    |  |
|                           | Voltage                                     | Curre      | nt Power                |  |
| PV1                       | 199.1V                                      | 1.0A       | 199.10W                 |  |
| PV2                       | 0.0V                                        | 0.0A       | 0.00W                   |  |
| PV3                       | 0.0V                                        | 0.0A       | 0.00W                   |  |
| PV4                       | 0.0V                                        | 0.0A       | 0.00W                   |  |
| Total Inverter            |                                             |            | 0kWh                    |  |
| Inverter SN               |                                             | 1          | 033060235120035         |  |
| Inverter Time             |                                             | 2          | 023-10-24 15:14:07      |  |
| Rated Power               |                                             |            | 10kW                    |  |
| Home                      |                                             | 道<br>Alarm | (O)<br>Setting          |  |
| 111                       | 0                                           |            | <                       |  |

## Inverter Information

#### Bottom Section:

| 15:14 😫 🗟 🖂    | •           | 🏽 🕸 🕷 🙃 😋 all all 53% 🛢 |                |  |  |  |
|----------------|-------------|-------------------------|----------------|--|--|--|
| < 🚳 INV_0      | 60235120035 | (                       | ••• + 🛞        |  |  |  |
| Inverter       | Battery     | Grid                    | Load           |  |  |  |
| PV1            | 199.1V      | 1.0A                    | 199.10W        |  |  |  |
| PV2            | 0.0V        | 0.0A                    | 0.00W          |  |  |  |
| PV3            | 0.0V        | 0.0A                    | 0.00W          |  |  |  |
| PV4            | 0.0V        | 0.0A                    | 0.00W          |  |  |  |
|                |             |                         |                |  |  |  |
| Total Inverter |             |                         | 0kWh           |  |  |  |
| Inverter SN    |             | 10330                   | 060235120035   |  |  |  |
| Inverter Time  |             | 2023-                   | 10-24 15:14:07 |  |  |  |
| Rated Power    |             |                         | 10kW           |  |  |  |
| Model Number   |             |                         | 3306           |  |  |  |
| DSP Version    |             |                         | V024E          |  |  |  |
| HMI Version    |             |                         | V0760          |  |  |  |
| G100 Status    |             |                         | -              |  |  |  |
| Grid Code      |             |                         | G99N           |  |  |  |
| Advanced Infor | rmation     |                         | >              |  |  |  |
|                |             |                         |                |  |  |  |
| 6<br>Home      |             | 述<br>Alarm              | رۇ)<br>Setting |  |  |  |
| 111            | 0           |                         | 1              |  |  |  |

#### **Battery Information**

#### Top Section:

| 15:14 🛍 🗟     | C •                 | 12 米 4        | 🕯 🗟 🕼 .il .il 53% 🛢            |   |
|---------------|---------------------|---------------|--------------------------------|---|
| < 🚳 INV       | _060235120          | 035           | ( ••• + ⊗)                     | ) |
| Inverter      | Battery             | Grid          | Load                           |   |
| (4) 13<br>Cha | 58W<br>arging Power |               | <b>76%</b><br>Battery SOC(SOC) |   |
|               | Cha                 | arging Energy | Discharging<br>Energy          |   |
| Today         | 2.0k                | Wh            | 3.8kWh                         |   |
| Yesterday     | 0.0k                | Wh            | 0.0kWh                         |   |
| Total         | 2kW                 | ſh            | 3kWh                           |   |
| Total Grid C  | harging Energy      | (             | 0kWh                           |   |
| Other Para    | imeters (Fror       | n BMS)        |                                |   |
| Battery SOH   | I                   |               | 100%                           |   |
| Battery Mod   | lel                 |               | PYLON_HV                       |   |
| BMS Status    |                     |               | Normal                         |   |
| Battery Volt  | age BMS             |               | 299.80V                        |   |
| Battery Curr  | ent BMS             |               | 2.7A                           |   |
| BMS Charge    | e Current Limit     |               | 18.5A                          |   |
| <u>^</u>      | _                   |               | .0.                            |   |
| Home          | E Info              | )<br>Alarm    | Setting                        |   |
|               |                     | _             |                                |   |
|               |                     |               |                                |   |

Č.

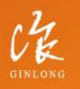

Made by Ginlong Technologies Stock Code: **300763.SZ**  w: solisinverters.com

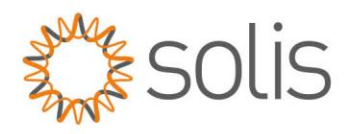

## **Battery Information**

#### Bottom section:

| 15:14 🗑 🕰 🗋 🔹                 | 10 * ×            | 🗟 📽 all all 53% 🛢 |
|-------------------------------|-------------------|-------------------|
|                               |                   | (••• + ⊗)         |
| Inverter Battery              | Grid              | Load              |
| Other Parameters (From BM     | S)                |                   |
| Battery SOH                   |                   | 100%              |
| Battery Model                 |                   | PYLON_HV          |
| BMS Status                    |                   | Normal            |
| Battery Voltage BMS           |                   | 299.80V           |
| Battery Current BMS           |                   | 2.7A              |
| BMS Charge Current Limit      |                   | 18.5A             |
| BMS Discharge Current Limit   |                   | 18.5A             |
| Other Parameters (From Inv    | erter)            |                   |
| Battery Voltage BMS           |                   | 301.9V            |
| Battery Current BMS           |                   | 4.5A              |
| OverVoltage Protection Value  |                   | 600.0V            |
| UnderVoltage Protection Value |                   | 100.0V            |
|                               |                   |                   |
| Home Info                     | <u>诸</u><br>Alarm | ري)<br>Setting    |
|                               |                   | <                 |

## Grid Information

### Top Section:

| 15:14 😭 🗟 🖂 | •                | 10 * 41 *  | 😫 🕸 🕾 🗐 🕼 I. II 53% 🛢       |  |  |  |  |
|-------------|------------------|------------|-----------------------------|--|--|--|--|
| < 🛽 INV_0   | 60235120035      | 5          | ••• + 🛞                     |  |  |  |  |
| Inverter    | Battery          | Grid       | Load                        |  |  |  |  |
|             | Importe          | ed I       | Exported                    |  |  |  |  |
| Today       |                  |            |                             |  |  |  |  |
| Yesterday   | -                |            | -                           |  |  |  |  |
| Total       | -                |            | -                           |  |  |  |  |
| Grid Data   |                  |            |                             |  |  |  |  |
| Power       |                  |            | -                           |  |  |  |  |
| Voltage A   |                  |            | -                           |  |  |  |  |
| Voltage B   |                  |            | -                           |  |  |  |  |
| Voltage C   |                  |            | -                           |  |  |  |  |
| Current A   |                  |            | -                           |  |  |  |  |
| Current B   |                  |            | -                           |  |  |  |  |
| Current C   |                  |            | -                           |  |  |  |  |
| Frequency   |                  |            | -                           |  |  |  |  |
| Meter Data  |                  |            |                             |  |  |  |  |
| Total Power |                  |            | -                           |  |  |  |  |
| Home        | <b>≣</b><br>Info | 通<br>Alarm | ( <mark>)</mark><br>Setting |  |  |  |  |
| 111         | Ο                |            | <                           |  |  |  |  |

## Grid Information

#### Middle Section:

| 15:14 🏽 🗟 🖻 🔹                  |                  | <b>10</b> * * 1   | 🖓 📽 all all 53% 🛢 |
|--------------------------------|------------------|-------------------|-------------------|
| <ul> <li>8 INV_0602</li> </ul> | 35120035         | (                 | ••• + 🛞           |
| Inverter Ba                    | attery           | Grid              | Load              |
| Meter Data                     |                  |                   |                   |
| Total Power                    |                  |                   | -4301W            |
| Power A                        |                  |                   | 322W              |
| Power B                        |                  |                   | 522W              |
| Power C                        |                  |                   | 465W              |
| Total Apparent Pow             | /er              |                   | 4305VA            |
| Apparent Power A               |                  |                   | 410VA             |
| Apparent Power B               |                  |                   | 536VA             |
| Apparent Power C               |                  |                   | 493VA             |
| Total Reactive Pow             | er               |                   | 49Var             |
| Reactive Power A               |                  |                   | 119Var            |
| Reactive Power B               |                  |                   | 0Var              |
| Reactive Power C               |                  |                   | 0Var              |
| Voltage A                      |                  |                   | 241.4V            |
| Home                           | <b>∃</b><br>Info | <u>述</u><br>Alarm | کی)<br>Setting    |
| 111                            | Ο                |                   | <                 |

\_\_\_\_\_

Ö

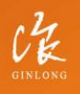

Made by Ginlong Technologies Stock Code: **300763.SZ** 

## w: solisinverters.com

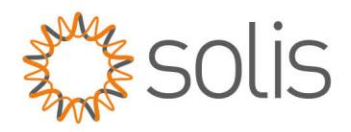

## Grid Information

#### Bottom section:

| 15:15 約 處 日 •                  |           | 10 & M 🕾                       | t© al al 53%≜     |
|--------------------------------|-----------|--------------------------------|-------------------|
| 10.10 90 02 (0), 0             |           | - <b>ж. 19 - 1</b> 4 - 14<br>( | G1.III .III 00 /0 |
| < 🚯 INV_060                    | 235120035 | (                              | •••   Ø           |
| Inverter                       | Battery   | Grid                           | Load              |
| Reactive Power A               |           |                                | 119Var            |
| Reactive Power B               |           |                                | 0Var              |
| Reactive Power C               |           |                                | 0Var              |
| Voltage A                      |           |                                | 241.4V            |
| Voltage B                      |           |                                | 236.5V            |
| Voltage C                      |           |                                | 238.4V            |
| Current A                      |           |                                | 6.59A             |
| Current B                      |           |                                | 5.58A             |
| Current C                      |           |                                | 5.78A             |
| Meter/CT Power                 | Factor    |                                | 0.78              |
| Meter/CT Grid<br>Frequency     |           |                                | 49.92Hz           |
| Meter/CT Type                  |           | Eastron Sta                    | andard 3P Meter   |
| Meter Installation<br>Location |           |                                | Grid side         |
|                                | _         |                                |                   |
| Home                           | lnfo      | <u>逆</u><br>Alarm              | ري)<br>Setting    |
|                                | 0         |                                | <                 |

## Load Information

### Top Section:

| 15:15 🕸 🕸 🔄 🔹                 | <b>11</b> * * * ?;    | 📽 al al 53% 🛢   |
|-------------------------------|-----------------------|-----------------|
| INV_060235120035              | 5 (                   | ••• + 🛞         |
| Inverter Battery              | Grid                  | Load            |
| Grid side                     |                       |                 |
| Grid Load Power (Active)      |                       | 2849W           |
| Total Grid Load Consumption   |                       | 5kWh            |
| Today Grid Load Consumption   |                       | 5.2kWh          |
| This Month Grid Load Consum   | ption                 | 5kWh            |
| This Year Grid Load Consumpt  | tion                  | 5kWh            |
| Backup side                   |                       |                 |
| Backup Load Power (Active)    |                       | OW              |
| Total Backup Load Consumption | on                    | 0kWh            |
| Today Backup Load Consumpt    | tion                  | 0.0kWh          |
| This Month Backup Load Cons   | sumption              | 0kWh            |
| This Year Backup Load Consu   | mption                | 0kWh            |
| Backup Port Voltage A         |                       | 0.0V            |
| Backup Port Voltage B         |                       | 0.0V            |
| Home Info                     | ो <u>ल</u> े<br>Alarm | र्ि)<br>Setting |
| III O                         |                       | <               |

#### Load Information

#### Bottom Section:

| 15:15 😫 🗟 🗋 🔹                      |             | 10 * × *   | Ŝr€1.⊪. | I 53% 🛢           |
|------------------------------------|-------------|------------|---------|-------------------|
| <ul><li>&lt; 😣 INV_06023</li></ul> | 5120035     |            | •••     | $ \otimes\rangle$ |
| Inverter Ba                        | ttery       | Grid       |         | Load              |
| This Month Grid Loa                | a Consumpt  | ion        | _       | 5KWN              |
| This Year Grid Load                | Consumptio  | n          |         | 5kWh              |
| Backup side                        |             |            |         |                   |
| Backup Load Power                  | (Active)    |            |         | OW                |
| Total Backup Load (                | consumption |            |         | 0kWh              |
| Today Backup Load                  | Consumptio  | n          |         | 0.0kWh            |
| This Month Backup                  | Load Consur | nption     |         | 0kWh              |
| This Year Backup Lo                | ad Consump  | otion      |         | 0kWh              |
| Backup Port Voltage                | A           |            |         | 0.0V              |
| Backup Port Voltage                | B           |            |         | 0.0V              |
| Backup Port Voltage                | C           |            |         | 0.0V              |
| Backup Port Current                | A           |            |         | 0.3A              |
| Backup Port Current                | В           |            |         | 0.4A              |
| Backup Port Current                | С           |            |         | 0.3A              |
|                                    |             |            |         |                   |
| Home                               | fo          | 函<br>Alarm | S       | ැබූ<br>Setting    |
| 111                                | 0           |            | <       |                   |
|                                    |             |            |         |                   |

Sec.

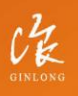

Made by Ginlong Technologies Stock Code: **300763.SZ** 

## w: solisinverters.com

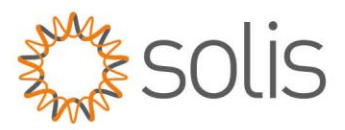

# App Alarm Messages

Within the Alarm Messages section, both current and historical alarms are accessible. Users can review the specifics of each alarm message to obtain further details and insights into the system's status and any past issues that may have occurred. This feature enables users to track and address any alarms or issues that may have occurred during the operation of the inverter system.

#### Current Alarm Messages

| Current Alarm | Historical Alarm |  |
|---------------|------------------|--|
|               | 200              |  |
|               | *                |  |
| Ē             | <u>茶</u> (8)     |  |

#### Historical Alarm Messages

| 15:15 😰 🗟 🔅         | 2] •                                                                                                    | 10 * 4 T                                                                                                    | ©ad al 53%∎                                                                                                    |  |  |
|---------------------|----------------------------------------------------------------------------------------------------|----------------------------------------------------------------------------------------------------|----------------------------------------------------------------------------------------------------|--|--|
| < 🚳 INV_            | 06023512003                                                                                                    | 85                                                                                                    | ••• + 🛞                                                                                                    |  |  |
| Current             | Alarm                                                                                                    | Historic                                                                                                    | al Alarm                                                                                                    |  |  |
| Alarm<br>Content:   | NO-Grid                                                                                                    |                                                                                                    |                                                                                                    |  |  |
| Alarm Code:         | 1015                                                                                                    |                                                                                                    |                                                                                                    |  |  |
| Alarm<br>Grade:     | Hint Alarm                                                                                                    |                                                                                                    |                                                                                                    |  |  |
| Alarm Time:         | 2023-10-24 15                                                                                                    | :02                                                                                                    |                                                                                                    |  |  |
| Handling<br>Method: | 1. Verify that the grid is properly<br>connected. 2. Check if the connected<br>power grid is normal. 3. If the mains<br>connection is normal, you need to contact<br>our maintenance staff member. |                                                                                                    |                                                                                                    |  |  |
| Alarm<br>Content:   | Grid Over Volta                                                                                                    | ige                                                                                                    |                                                                                                    |  |  |
| Alarm Code:         | 1010                                                                                                    |                                                                                                    |                                                                                                    |  |  |
| Alarm<br>Grade:     | Hint Alarm                                                                                                    |                                                                                                    |                                                                                                    |  |  |
| Alarm Time:         | 2023-10-24 15                                                                                                    | :02                                                                                                    |                                                                                                    |  |  |
| Handling<br>Method: | 1. If it occurs b<br>term abnormal<br>inverter will res<br>detecting the r<br>manual interve<br>occurs frequer<br>and check whe<br>the inverter. W<br>not, please cor                              | y accident, it n<br>ity of the power<br>sume normal w<br>ormal power g<br>ention is require<br>tity, check the g<br>ither the grid fr<br>ithin the allowantact customer | nay be short-<br>er grid. The<br>rork after<br>rid, and no<br>ed. 2. If it<br>grid voltage<br>equency is in<br>bble range, if<br>service; if |  |  |
| €£<br>Home          | =<br>Info                                                                                                    | 道<br>Alarm                                                                                                    | رې)<br>Setting                                                                                                    |  |  |
| 111                 | C                                                                                                    | )                                                                                                    | <                                                                                                    |  |  |

1

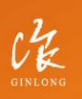

Made by Ginlong Technologies Stock Code: **300763.5Z** 

## w: solisinverters.com

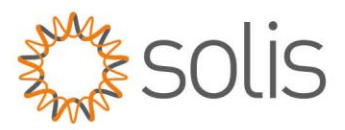

In the upcoming section, we'll provide you with an overview of the inverter settings accessible via the app. These settings offer a range of possibilities, from basic functions such as powering the inverter on/off, adjusting battery settings, to more advanced options like upgrading your device. We recommend exploring each of the following sections for a detailed understanding of the available features.

| 15:15 🎕 🕸 🖂 🔹             |             | \$\$\$\$\$\$\$€. | all all 53%          |
|---------------------------|-------------|------------------|----------------------|
| < 🚳 INV_060               | 235120035   | •                | $\cdot \mid \otimes$ |
|                           |             |                  |                      |
| 10330602351200            | )35         |                  | Run                  |
|                           |             |                  |                      |
| ර Inverter ON /           | OFF         |                  |                      |
| _                         |             |                  |                      |
| 😳 Work Mode               |             |                  | >                    |
| Time Setting              |             |                  | >                    |
| G Time octaing            |             |                  |                      |
| :@: Indicator Sett        | ting        |                  | >                    |
| A                         |             |                  |                      |
| *A* Grid Feed in F        | Power Limit |                  | >                    |
| 🗂 Battery Settin          | ig          |                  | >                    |
|                           | -           |                  |                      |
| 🛞 Grid Code Se            | tting       |                  | >                    |
| A: Smart Bort             |             |                  |                      |
| Bromarron                 |             |                  |                      |
| ② Advanced Se             | tting       |                  | >                    |
|                           |             |                  |                      |
| <u> 번</u> Parallel Settir | ng          |                  | >                    |
|                           |             |                  |                      |
| 📑 Quick Setting           |             |                  | >                    |
| ☆ Device Upgra            | de          |                  | >                    |
| e benee opgia             |             |                  |                      |
| Configuration             | Template    |                  | >                    |
| (s)                       | E           | -\\$-            | ക                    |
| Home                      | Info        | Alarm            | Setting              |
| 111                       | $\cap$      | /                |                      |
|                           | 0           |                  |                      |

## **Settings Overview**

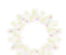

CHE

Made by Ginlong Technologies Stock Code: **300763.5Z**  W: solisinverters.com

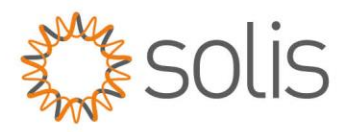

## Settings

### Working Modes

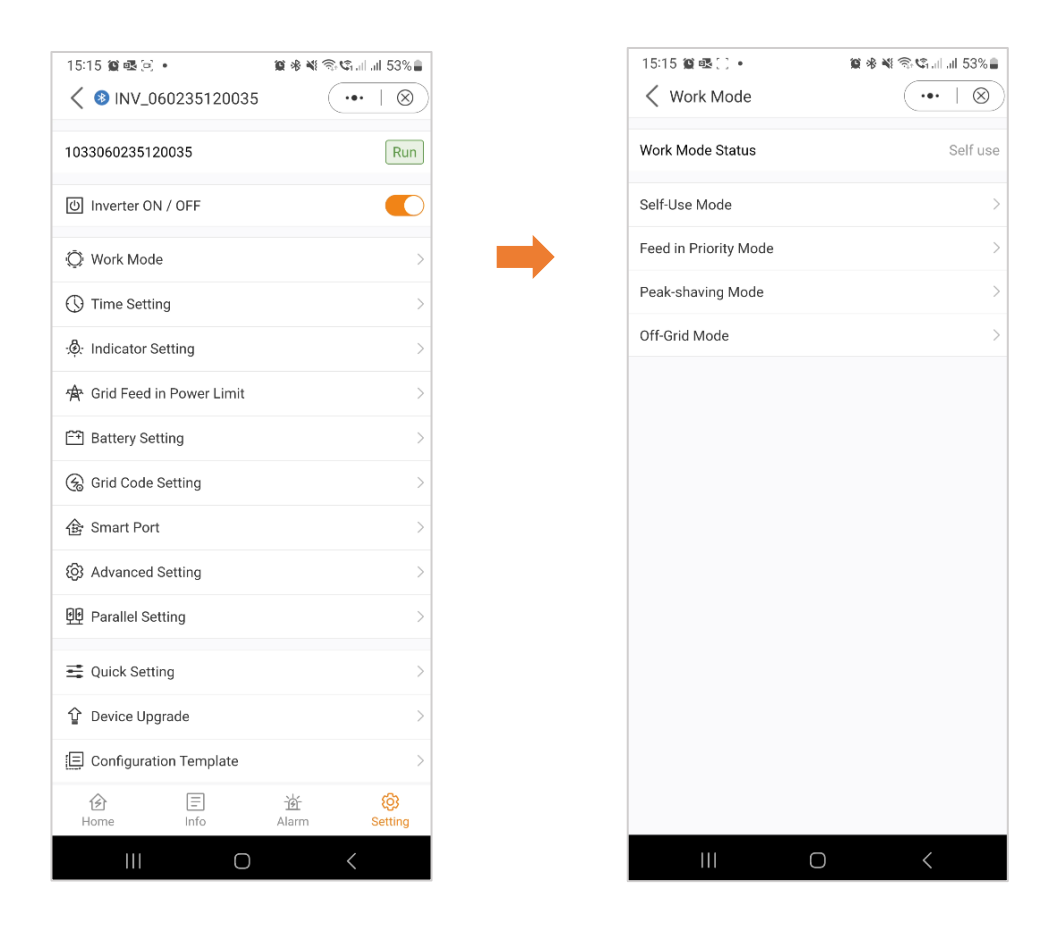

Note: For a comprehensive understanding of the various working modes, please refer to the previous section (Quick Setup), where we have already provided detailed explanations for each mode.

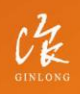

Made by Ginlong Technologies Stock Code: **300763.SZ**  W: solisinverters.com e: europesales@solisinverters.com 🖪 🎔 🖿

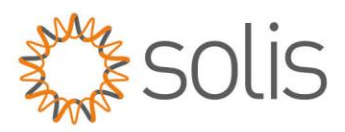

## **Time Setting**

Ensuring that the correct time is set on the inverter is crucial for its proper functionality. This ensures accurate timing and synchronization, allowing the device to operate as intended.

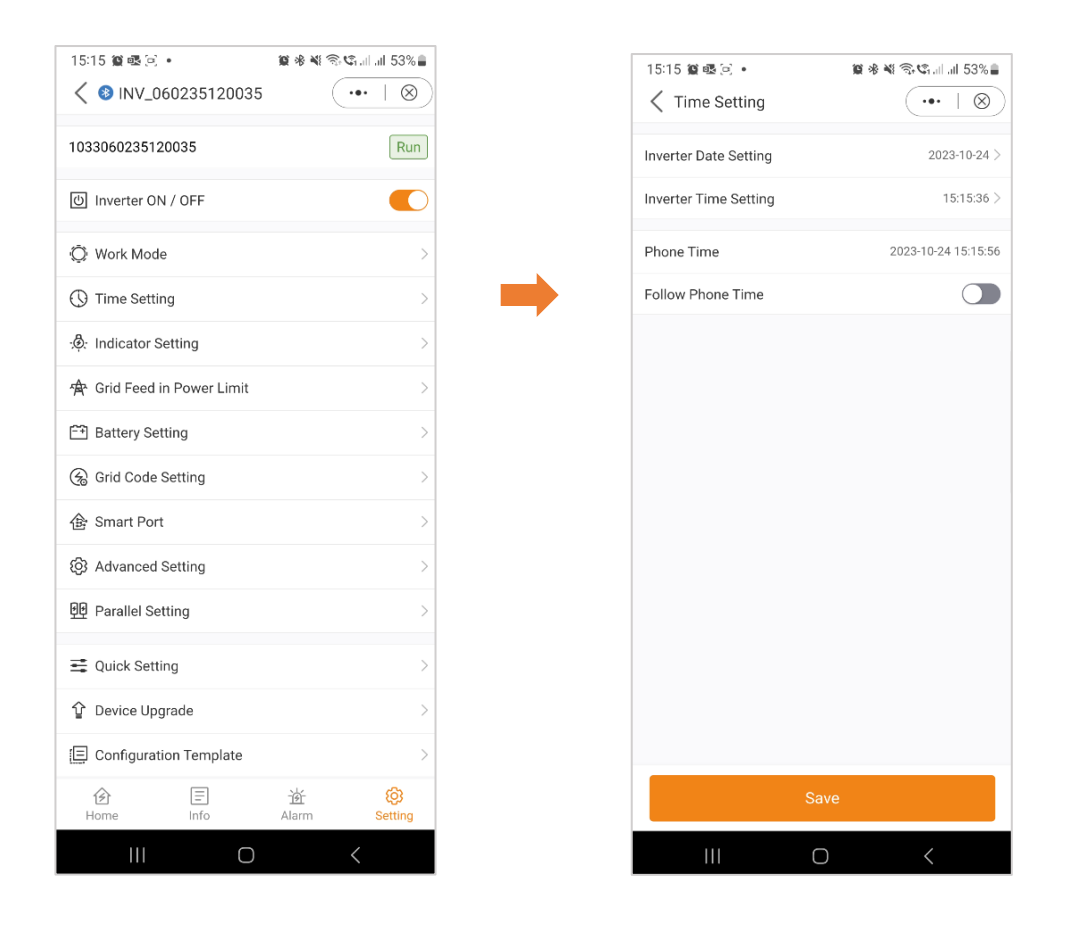

0

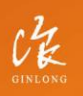

Made by Ginlong Technologies Stock Code: **300763.5Z** 

## w: solisinverters.com

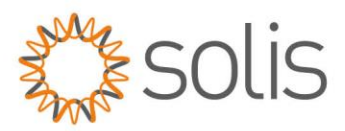

## Settings

#### **Indicator Setting**

The Indicator Mode on inverters offers users the ability to customize the front panel display according to their preferences. This feature allows for a tailored presentation of key indicators, such as power output, battery status, and system alerts. By providing flexibility in visual feedback, the Indicator Mode enhances user convenience, promoting a more personalized and efficient monitoring experience.

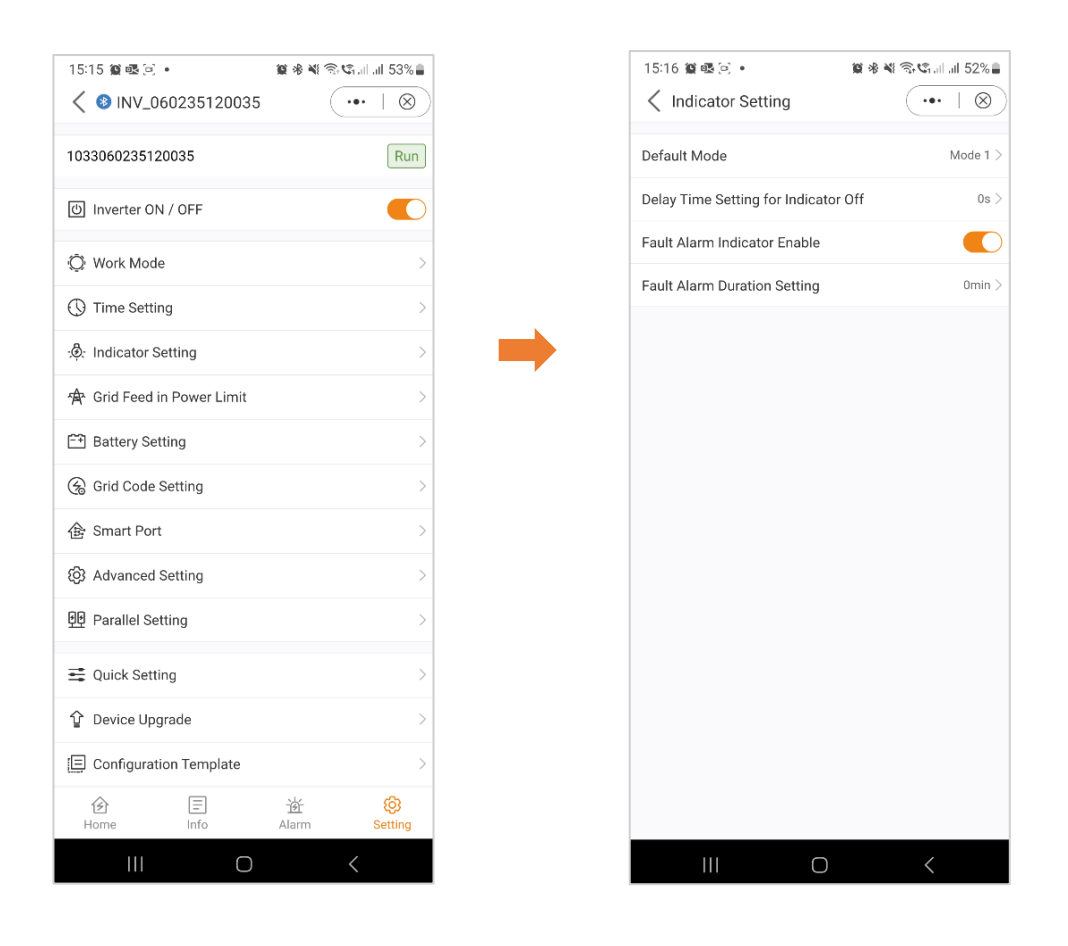

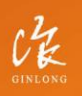

Made by Ginlong Technologies Stock Code: **300763.5Z** 

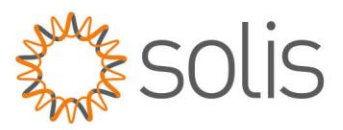

#### Grid Feed in Power Limit – EPM Function

To restrict the export of power from the inverter, customers can utilize the internal EPM (Export Power Limit) function. Through the app, users have the flexibility to easily adjust various settings, enabling them to control the amount of power exported to the grid. This feature provides a convenient way for users to manage and limit their power export based on their preferences and requirements.

#### General Settings view:

#### Grid Feed in Power Limit view:

You have the flexibility to limit the feed-in of either power or current.

| 15:15 í 📽 🗟 🖃               | 😰 🕸 💐 🕾 🖏 🚛 💷 53% 🛢  |
|-----------------------------|----------------------|
| < <li>INV_060235120035</li> | (•••   ⊗)            |
| 1033060235120035            | Run                  |
| () Inverter ON / OFF        |                      |
| 💭 Work Mode                 | >                    |
| ① Time Setting              | >                    |
|                             | >                    |
| Grid Feed in Power Limit    | >                    |
| E Battery Setting           | >                    |
| 🛞 Grid Code Setting         | >                    |
| 金 Smart Port                | >                    |
| Advanced Setting            | >                    |
| 면 Parallel Setting          | >                    |
| net the setting             | >                    |
|                             | >                    |
| E Configuration Template    | >                    |
| 创 王<br>Home Info            | 首 😥<br>Alarm Setting |
|                             | <                    |

| Corid Feed in Power Limit     Feed in Power Limit Swtich     Unblance Output     Phase A Rated Power Limit     OW >   Phase B Rated Power Limit   OW >   Phase B Rated Power Limit   OW >   Phase C Rated Power Limit   OW >   Feed in Current Limit Swtich   Feed in Current Limit Value   Output   Failsafe Switch | 15:16 10 0 3.                | <b>◎ ☆ ₩ 중 \$</b> 1 J 52% ≜ |
|----------------------------------------------------------------------------------------------------|------------------------------|-----------------------------|
| Feed in Power Limit Swtich<br>Unblance Output<br>Phase A Rated Power Limit<br>Phase B Rated Power Limit<br>Phase C Rated Power Limit<br>OW ><br>Peed in Current Limit Swtich<br>Feed in Current Limit Value<br>0.0A ><br>Failsafe Switch                                                                             | Crid Feed in Power Limi      | t •••   🛞                   |
| Unblance Output Phase A Rated Power Limit OW > Phase B Rated Power Limit OW > Phase C Rated Power Limit OW > Feed in Current Limit Switch Feed in Current Limit Value O.0A > Failsafe Switch                                                                                                    | Feed in Power Limit Swtich   |                             |
| Phase A Rated Power Limit 000 ><br>Phase B Rated Power Limit 000 ><br>Phase C Rated Power Limit 000 ><br>Feed in Current Limit Switch 0.0A ><br>Failsafe Switch 0.0A >                                                                                                    | Unblance Output              |                             |
| Phase B Rated Power Limit 0W > Phase C Rated Power Limit 0W > Feed in Current Limit Swtich Feed in Current Limit Value 0.0A > Failsafe Switch                                                                                                    | Phase A Rated Power Limit    | ow >                        |
| Phase C Rated Power Limit<br>Feed in Current Limit Swtich<br>Feed in Current Limit Value<br>0.0A ><br>Failsafe Switch<br>C                                                                                                    | Phase B Rated Power Limit    | ow >                        |
| Feed in Current Limit Swtich<br>Feed in Current Limit Value 0.0A ><br>Failsafe Switch                                                                                                    | Phase C Rated Power Limit    | ow >                        |
| Feed in Current Limit Value 0.0A > Failsafe Switch                                                                                                    | Feed in Current Limit Swtich |                             |
| Failsafe Switch                                                                                                    | Feed in Current Limit Value  | < A0.0                      |
|                                                                                                    | Failsafe Switch              |                             |
|                                                                                                    |                              |                             |
|                                                                                                    |                              |                             |
|                                                                                                    |                              |                             |
|                                                                                                    |                              |                             |
|                                                                                                    |                              |                             |
|                                                                                                    |                              |                             |
|                                                                                                    |                              |                             |
|                                                                                                    |                              |                             |
|                                                                                                    |                              |                             |

#### Unbalanced Output:

If this is set to "On," it will inject power to only one phase. If it's set to "Off," it will equalize on all three phases. (Feed in power only)

| 15:16 🎕 🗟 🖻 🔹                | 🗑 🛠 💐 🗟 😋 ul ul 52% 🛢 |
|------------------------------|-----------------------|
| C Grid Feed in Power Limit   | t (•••  ⊗)            |
| Feed in Power Limit Swtich   |                       |
| Unblance Output              |                       |
| Phase A Rated Power Limit    | ow >                  |
| Phase B Rated Power Limit    | ow >                  |
| Phase C Rated Power Limit    | ow >                  |
| Feed in Current Limit Swtich |                       |
| Feed in Current Limit Value  | < A0.0                |
| Failsafe Switch              |                       |
|                              |                       |
|                              |                       |
|                              |                       |
|                              |                       |
|                              |                       |
|                              |                       |
|                              |                       |
|                              |                       |
|                              |                       |
|                              |                       |
|                              | <                     |

CH GINLONG

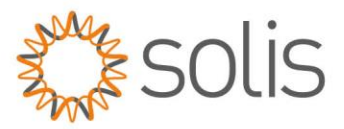

Once you activate the Feed in Power limit switch, you have the possibility to set the power limit for each phase individually.

### Phase A:

| 15:16  | • که ک ک                                                        |             | 藏 赤 虔     | Ŝ, C₁.II.II | 52%      |  |  |
|--------|-----------------------------------------------------------------|-------------|-----------|-------------|----------|--|--|
| < G    | $\checkmark$ Grid Feed in Power Limit $\cdots$ $\mid$ $\otimes$ |             |           |             |          |  |  |
| Feed i | n Power Limit                                                   | Swtich      |           |             |          |  |  |
| Unbla  | nce Output                                                      |             |           |             |          |  |  |
| Pha    | Phas                                                            | e A Rated F | Power Lim | it          | w >      |  |  |
| Pha    | Current Value:                                                  | 0W          |           |             | < wo     |  |  |
| Pha    | Input set va                                                    | lue         |           | w           | w>       |  |  |
| Fee    | Range: 0 - 9900                                                 | DW          |           |             |          |  |  |
| Fee    | Cancel                                                          |             | Sa        | ve          | AC       |  |  |
| Failsa | fe Switch                                                       |             |           |             |          |  |  |
|        |                                                                 |             |           |             |          |  |  |
| ٢      | Ō                                                               | <b>®</b>    | Q         | R           |          |  |  |
| 1      | 2 3 4                                                           | 1 5         | 6 7       | 8 9         | 0        |  |  |
| Q      | WEF                                                             | К           | Y U       | 1 0         | Р        |  |  |
| А      | S D                                                             | FG          | н         | ĸ           | L        |  |  |
| Ŷ      | z x                                                             | c v         | ВМ        | M           | $\times$ |  |  |
| !#1    | ,                                                               | English (I  | JK)       |             | Done     |  |  |
|        | 111                                                             | 0           |           | $\sim$      | ::       |  |  |

## Phase B:

| 15:16 🎕 🖸 💀 • 🖉 🕸 💐 🕾 🖏 152% 🔒                                  |                            |          |          |        |         |        |                          |  |
|-----------------------------------------------------------------|----------------------------|----------|----------|--------|---------|--------|--------------------------|--|
| $\checkmark$ Grid Feed in Power Limit $\cdots$ $\mid$ $\otimes$ |                            |          |          |        |         |        | $\otimes$                |  |
| Feed ii                                                         | Feed in Power Limit Swtich |          |          |        |         |        |                          |  |
| Unblar                                                          | nce Out                    | put      |          |        |         |        |                          |  |
| Pha                                                             |                            | Phase    | e B Rate | d Powe | r Limit |        | w >                      |  |
| Pha                                                             | Current                    | Value:   | 0W       |        |         |        | < w                      |  |
| Pha                                                             | Input                      | set val  | ue       |        |         | W      | < wo                     |  |
| Fee                                                             | Range:                     | 0 - 9900 | W        |        |         |        |                          |  |
| Fee                                                             | (                          | Cancel   |          |        | Save    | •      | A >                      |  |
| Failsat                                                         | e Switc                    | :h       |          |        |         |        |                          |  |
|                                                                 |                            |          |          |        |         |        |                          |  |
| ٢                                                               | 4                          | Þ        | ¢        | C      | 2       | R      |                          |  |
| 1                                                               | 2 3                        | 3 4      | 5        | 6      | 7       | 8 9    | 0                        |  |
| Q                                                               | WE                         | R        | Т        | Y      | U       | I C    | P                        |  |
| А                                                               | S                          | D        | F        | ЗH     | J       | к      | L                        |  |
| Ŷ                                                               | z                          | x        | C V      | ИВ     | Ν       | М      | $\langle \times \rangle$ |  |
| !#1                                                             | ,                          |          | Englis   | h (UK) |         | •      | Done                     |  |
|                                                                 |                            |          | C        | C      |         | $\sim$ | ::                       |  |

## Phase C:

| 15:16   | 🛍 🕓 🗟 🔹<br>rid Feed in | Power L    | وي اللہ اللہ اللہ اللہ اللہ اللہ اللہ الل | ¥ ® 4. | .⊪ 52%∎<br>  ⊗ |
|---------|------------------------|------------|-------------------------------------------|--------|----------------|
| Feed in | n Power Lim            | it Swtich  |                                           |        |                |
| Unblar  | nce Output             |            |                                           |        |                |
| Pha     | Pha                    | ise C Rate | d Power L                                 | .imit  | )w >           |
| Pha     | Current Value          | e: OW      |                                           |        | ) w >          |
| Pha     | Input set v            | alue       |                                           |        | w >            |
| Fee     | Range: 0 - 99          | 00W        |                                           |        |                |
| Fee     | Canc                   | el         |                                           | Save   | AC >           |
| Failsat | e Switch               |            |                                           |        |                |
|         |                        |            |                                           |        |                |
| ٢       | Ō                      | Ś          | Q                                         | F      | ···· (         |
| 1       | 2 3                    | 4 5        | 6 7                                       | 8      | 9 0            |
| Q       | WE                     | RT         | ΥL                                        |        | 0 P            |
| А       | S D                    | F          | вн                                        | JK     | L              |
| Ŷ       | zx                     | C V        | / В                                       | N      | $\bigotimes$   |
| !#1     | ,                      | Englis     | h (UK)                                    |        | Done           |
|         |                        | C          | )                                         | $\sim$ | :              |

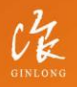

Made by Ginlong Technologies Stock Code: **300763.SZ**  w: solisinverters.com

## A & B:

In addition to limiting the power, you also have the option to limit the current only.

## C:

When this setting is enabled, the inverter will discontinue power generation if it loses communication with the external meter. In such instances, an alarm code will be displayed on the screen, and if a logger is installed, the information will be logged on SolisCloud. Enabling the failsafe ensures that no power is exported to the grid, providing an additional layer of control and safety in case of communication interruptions.

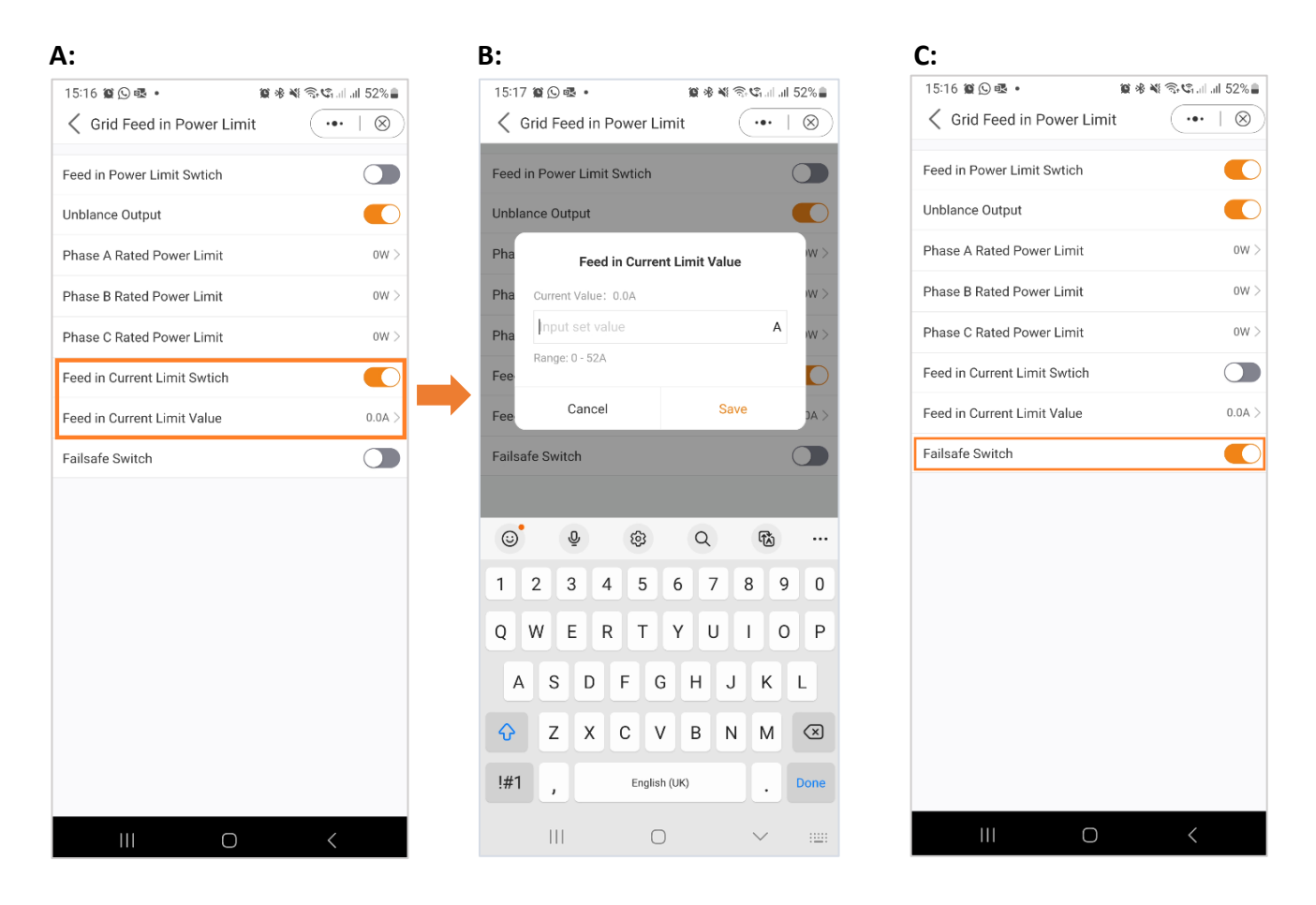

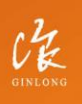

Made by Ginlong Technologies Stock Code: **300763.5Z**  W: solisinverters.com e: europesales@solisinverters.com 🖪 🎔 🖿

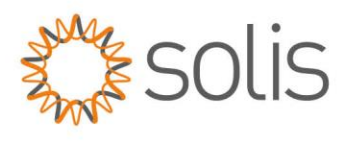

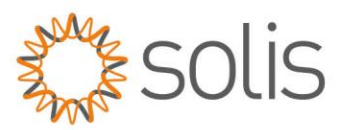

#### **Battery Settings**

The battery section of the app offers numerous options to customize the interaction between the inverter and the battery. Here, we provide explanations for the functions and features available in this section, allowing users to tailor the inverter's behavior to their specific preferences and requirements.

| 15:17 質 🕒 嚜 • 算 參                   | 📽 🗟 📽 al al 52% 🛢 |
|-------------------------------------|-------------------|
| K Battery Setting                   | (••   ⊗)          |
| Battery Model                       | PYLON_HV >        |
| Max Charging Current                | 50.0A >           |
| Max Discharging Current             | 50.0A >           |
| Overdischarge SOC                   | 20% >             |
| Overdischarge Hysteresis SOC        | 0% >              |
| Forcecharge SOC                     | 10% >             |
| Battery Healing Switch              |                   |
| Battery Healing SOC                 | 0% >              |
| Peak-shaving Setting                |                   |
| Max. grid power when Force charging | 300W >            |
| ECO Function                        |                   |
| Battery Wakeup Switch               |                   |
| Auto Bat Awaken                     |                   |
|                                     |                   |
|                                     |                   |
|                                     |                   |
| III O                               | <                 |

| Battery Model:                            | Please select the correct model of the battery. If you don't have a battery, choose "No battery" to ensure accurate configuration.                                                                                                    |
|-------------------------------------------|----------------------------------------------------------------------------------------------------|
| Max Charging/<br>Discharching<br>Current: | Choose the maximum charge/discharge current that you wish<br>to. This selection allows you to customize the charging and<br>discharging parameters based on your preferences and<br>requirements.                                                                                                    |
| Overdischarge<br>SOC:                     | The Overdischarge SOC (State of Charge) is the minimum<br>battery charge level to which the inverter will discharge. It<br>acts as a safeguard to prevent the battery from discharging<br>beyond this specified threshold, ensuring its longevity and<br>health.                                                                                                |
| Overdischarge<br>Hysteresis<br>SOC:       | The Overdischarge Hysteresis SOC is designed to avoid the<br>battery SOC jump to a value that higher than the real<br>overdischarge soc leading to a battery discharge although the<br>battery is in an overdischarged state. When the customer<br>enables this function, the battery will force charge to<br>Overdischarge SOC + Overdischarge Hysteresis SOC. |
| Forcecharge<br>SOC:                       | The Forcecharge SOC for the battery is the minimum state of<br>charge (SOC) at which the inverter initiates charging the<br>battery from the grid. It specifies the threshold below which<br>the inverter actively engages in recharging the battery to<br>maintain optimal performance.                                                                        |

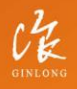

Made by Ginlong Technologie Stock Code: **300763.5Z**  W: solisinverters.com e: europesales@solisinverters.com 🖪 🎔 🖻

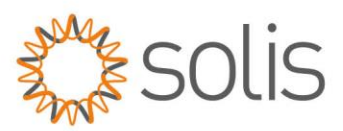

## Settings

## **Battery Settings**

| 12.17 19 (2) 12 •              | 🗑 🕸 💐 🕾 📽 💷 💷 52% 🛢 |
|--------------------------------|---------------------|
| A Battery Setting     A        | (•••   ⊗)           |
| Battery Model                  | PYLON_HV >          |
| Max Charging Current           | 50.0A >             |
| Max Discharging Current        | 50.0A >             |
| Overdischarge SOC              | 20% >               |
| Overdischarge Hysteresis SOC   | 0% >                |
| Forcecharge SOC                | 10% >               |
| Battery Healing Switch         |                     |
| Battery Healing SOC            | 0% >                |
| Peak-shaving Setting           |                     |
| Max. grid power when Force cha | rging 300W >        |
| ECO Function                   |                     |
| Battery Wakeup Switch          |                     |
| Auto Bat Awaken                |                     |
|                                |                     |
|                                |                     |
|                                |                     |
|                                | <                   |

| Peak-shaving<br>setting:                  | If the switch is enable, the power of force charging will be dynamically adjusted. (see below for example)                                                                                                    |
|-------------------------------------------|----------------------------------------------------------------------------------------------------|
| Max Grid power<br>when Force<br>charging: | During Forcecharge activation, users have the option to set<br>the maximum power utilized by the grid. This feature allows<br>for customization of the power limit, ensuring control over<br>the amount of energy drawn from the grid during the<br>charging process. (Peak-shaving needs to be activated) |
| ECO Function:                             | If PV power is lower than 100W and SOC falls below<br>overdischarge SOC, the inverter will turn of the grid relays<br>and IGBT switching. If forcecharge SOC is reached, it will<br>connect back to grid and charge battery back to<br>overdischarge SOC, then turn off again.                             |
| Battery Wakeup<br>Switch:                 | After Battery wake up command, the inverter powers the DC battery port using Battery Wakeup Voltage and low AMP till BMS communication of battery will be restored and within awaken time.                                                                                                    |
| Auto Bat<br>Awaken:                       | The battery will wakeup according to the battery wake up condition pre-set.                                                                                                    |

## Example Peak Shaving setting:

If the switch is enable, the power of force charging will be dynamically adjusted.

Few samples to be clear: (Forcecharge Limited Power Setting=4kW) If the load=3kW,PV=0kW,P\_forcecharge=P\_Grid(4kW)-P\_Load(3kW)=1kW. If the load=10kW,PV=0kW,P\_forcecharge=0kW,P\_Grid=P\_Load=10kW.

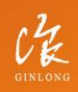

Made by Ginlong Technologies Stock Code: **300763.SZ**  W: solisinverters.com e: europesales@solisinverters.com

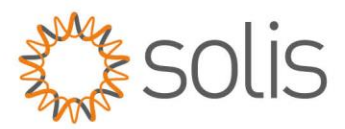

## **Battery Healing Switch**

When the lithium battery is kept low for a long time, the measurement of the battery SOC is not accurate. This function will charge the battery to the set battery Healing SOC when the battery reaches the discharged SOC. This will ensure a healthy and stable operation of the battery.

| 15:17 貧 🛇 嘎 •                  | 🗑 🕸 💐 🕾 🕼 💷 52% 🛢 |
|--------------------------------|-------------------|
| K Battery Setting              | (⊥⊗)              |
| Battery Model                  | PYLON_HV >        |
| Max Charging Current           | 50.0A >           |
| Max Discharging Current        | 50.0A >           |
| Overdischarge SOC              | 20% >             |
| Overdischarge Hysteresis SOC   | 0% >              |
| Forcecharge SOC                | 10% >             |
| Battery Healing Switch         |                   |
| Battery Healing SOC            | 0% >              |
| Peak-shaving Setting           |                   |
| Max. grid power when Force cha | arging 300W >     |
| ECO Function                   |                   |
| Battery Wakeup Switch          |                   |
| Auto Bat Awaken                |                   |
|                                |                   |
|                                |                   |
|                                |                   |
|                                | <                 |

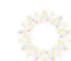

Made by Ginlong Technologies Stock Code: **300763.5Z**  w: solisinverters.com

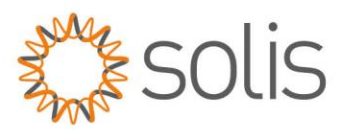

## Settings

### Grid Code Setting

The Grid Code settings provide users with information on both the Grid Code Parameters and Advanced Grid Code Settings.

## Grid Code Setting – Grid Code Parameters

Grid Code Parameters are giving you an insight into the details of the Grid Code that has been selected.

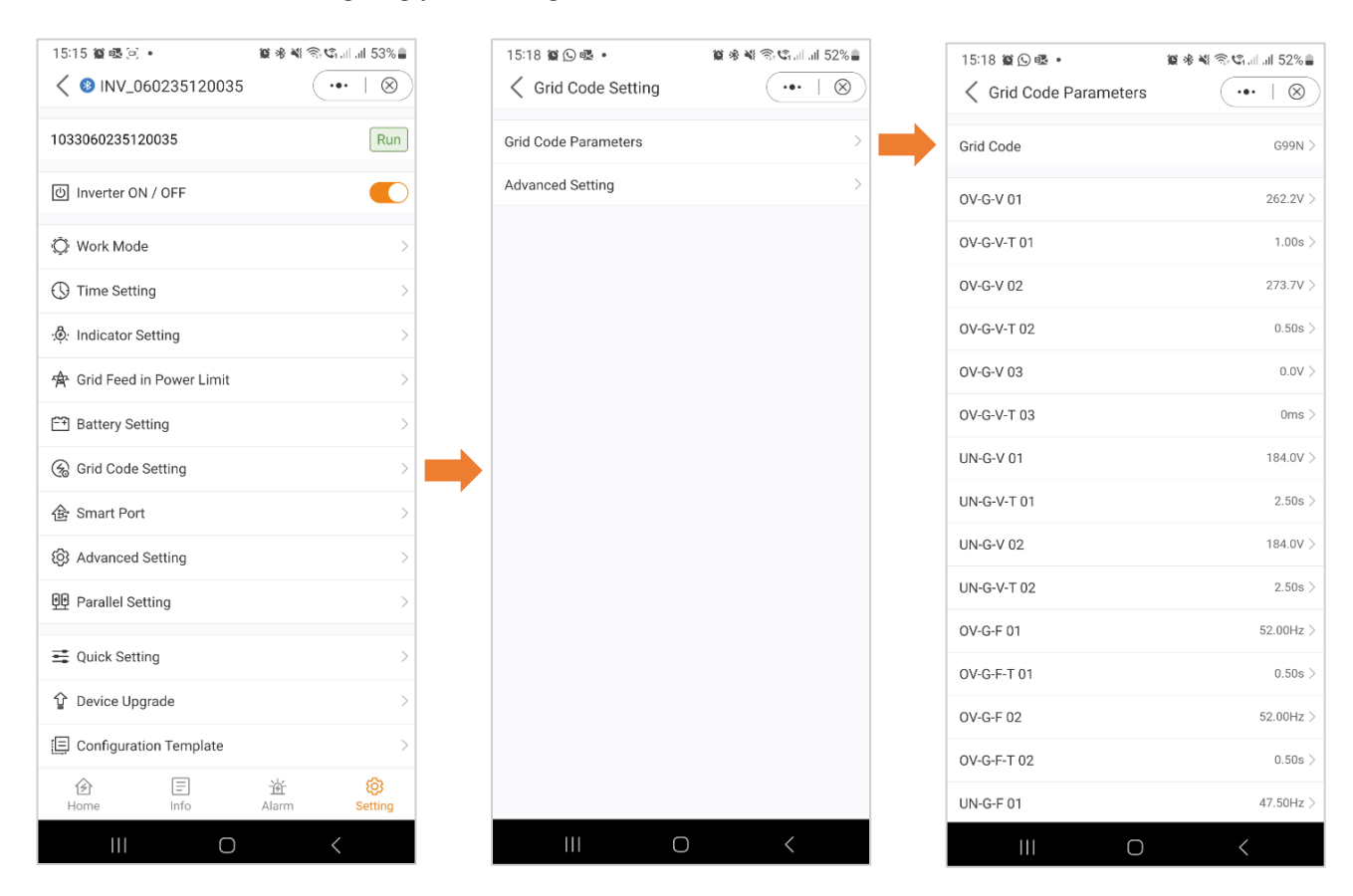

1

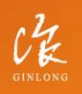

Made by Ginlong Technologies Stock Code: **300763.5Z**  W: solisinverters.com e: europesales@solisinverters.com 🖪 🎔 🖿

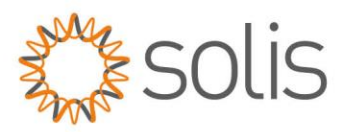

Within the Advanced Settings, users gain insights into features such as power limitation, Frequency Derating Settings, and DRM (Dynamic Response Mechanism) settings. These advanced parameters offer fine-tuned control and customization options for optimizing the performance of the inverter system.

| 15:15 ≌   •<br>⑧ INV_060235120035 | ¥ ¥ ☜ ☜ al .il 53%<br> | 15:18 續 와 曝 •<br>🤇 Grid Code Setting | <b>ﷺ ≹ % %</b> الما ما 52%<br>•••   ⊗ | 15:18 📽 🖸 🗟 ▪<br><ul> <li>✓ Advanced Setting</li> </ul> | ଞ % ଐ ଲି.ସି.d.d.d 52<br>(•••   ( |
|-----------------------------------|------------------------|--------------------------------------|---------------------------------------|---------------------------------------------------------|----------------------------------|
| 1033060235120035                  | Run                    | Grid Code Parameters                 | >                                     | CERT Mode Setting                                       |                                  |
| () Inverter ON / OFF              |                        | Advanced Setting                     | >                                     | Power Limit                                             |                                  |
| Ö Work Mode                       | >                      |                                      |                                       | Frequency Derating Setting                              |                                  |
| () Time Setting                   | >                      |                                      |                                       | Special Setting                                         |                                  |
|                                   | >                      |                                      |                                       | Initial Setting                                         |                                  |
| 🛧 Grid Feed in Power Limit        | >                      |                                      |                                       | DRM Setting                                             |                                  |
| ET Battery Setting                | >                      |                                      |                                       |                                                         |                                  |
| Grid Code Setting                 | >                      |                                      |                                       |                                                         |                                  |
| 仓 Smart Port                      | >                      |                                      |                                       |                                                         |                                  |
| (2) Advanced Setting              | >                      |                                      |                                       |                                                         |                                  |
| 면 Parallel Setting                | >                      |                                      |                                       |                                                         |                                  |
| n Quick Setting                   | >                      |                                      |                                       |                                                         |                                  |
| ✿ Device Upgrade                  | >                      |                                      |                                       |                                                         |                                  |
| E Configuration Template          | >                      |                                      |                                       |                                                         |                                  |
| Home Info                         | 道· 论<br>Alarm Setting  |                                      |                                       |                                                         |                                  |
| III O                             | <                      | III C                                | ) <                                   | III O                                                   | <                                |

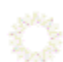

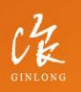

Made by Ginlong Technologies Stock Code: **300763.SZ**  w: solisinverters.com

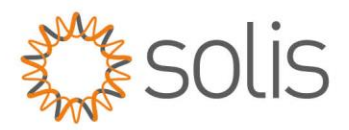

## **CERT Mode Setting**

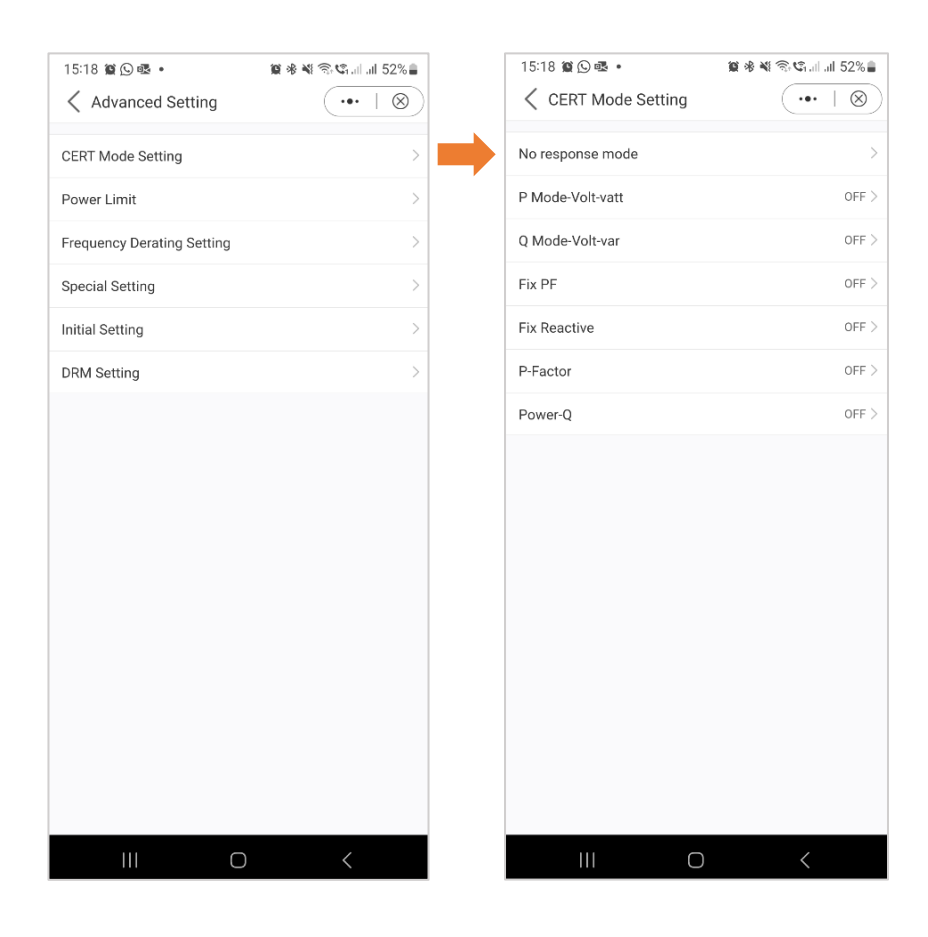

Certification mode is specified work modes for grid codes.

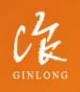

Made by Ginlong Technologies Stock Code: **300763.52**  w: solisinverters.com

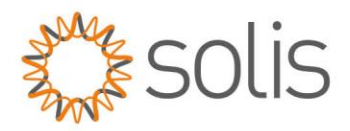

#### Power Limit

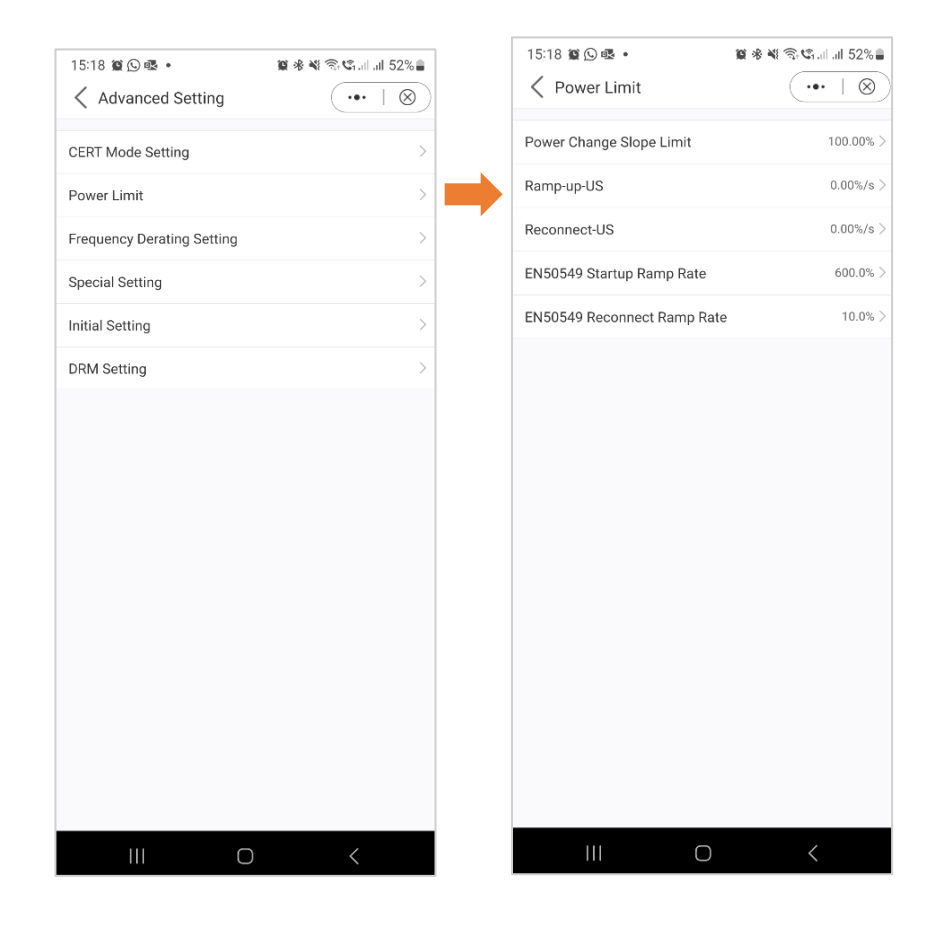

For further information about the Power Limit, see graph below.

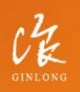

Made by Ginlong Technologies Stock Code: **300763.SZ**  w: solisinverters.com

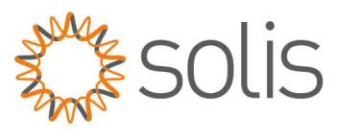

|                       | 功率控制斜率                     | Power Control Slope                                        | 43424 | U16 | 0.01 | %/nin |  | 范围: 隐藏                           |
|-----------------------|----------------------------|------------------------------------------------------------|-------|-----|------|-------|--|----------------------------------|
| 功率限制<br>(Power Limit) | 远程有功功率限制百分<br>比            | Remote active power<br>percentage limit<br>(Power control) | 43425 | V16 | 0.01 | 5     |  | 范围:0%~110%                       |
|                       | 功率变化斜率限制                   | Gradient Limit for<br>Power Change                         | 43222 | U16 | 0.01 | 5     |  | 范围: 隐藏                           |
|                       | Ramp-up-US                 | Ramp-up-US                                                 | 43429 | U16 | 0.01 | %/s   |  | 功率突增的变化斜率(Wnor)<br>范围: 1%~100%   |
|                       | Reconnect-US               | Reconnect-US                                               | 43430 | U16 | 0.01 | %/s   |  | 连接和重连的变化斜率(Wcon)<br>范围: 0.1~100% |
|                       | EN50549上电变化斜率<br>限制        | EN50549 Gradient<br>Limit for Power-on                     | 43224 | U16 | 0.1  | 5     |  | 范围: 隐藏                           |
|                       | EN50549故障Trip重启<br>后功率变化斜率 | EN50549 Power<br>Change Gradient<br>after Fault Trip       | 43223 | U16 | 0.1  | 5     |  | 范围: 隐藏                           |

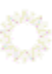

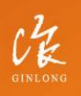

Made by Ginlong Technologies Stock Code: **300763.5Z**  W: solisinverters.com e: europesales@solisinverters.com

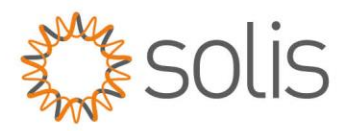

## Frequency Derating Setting

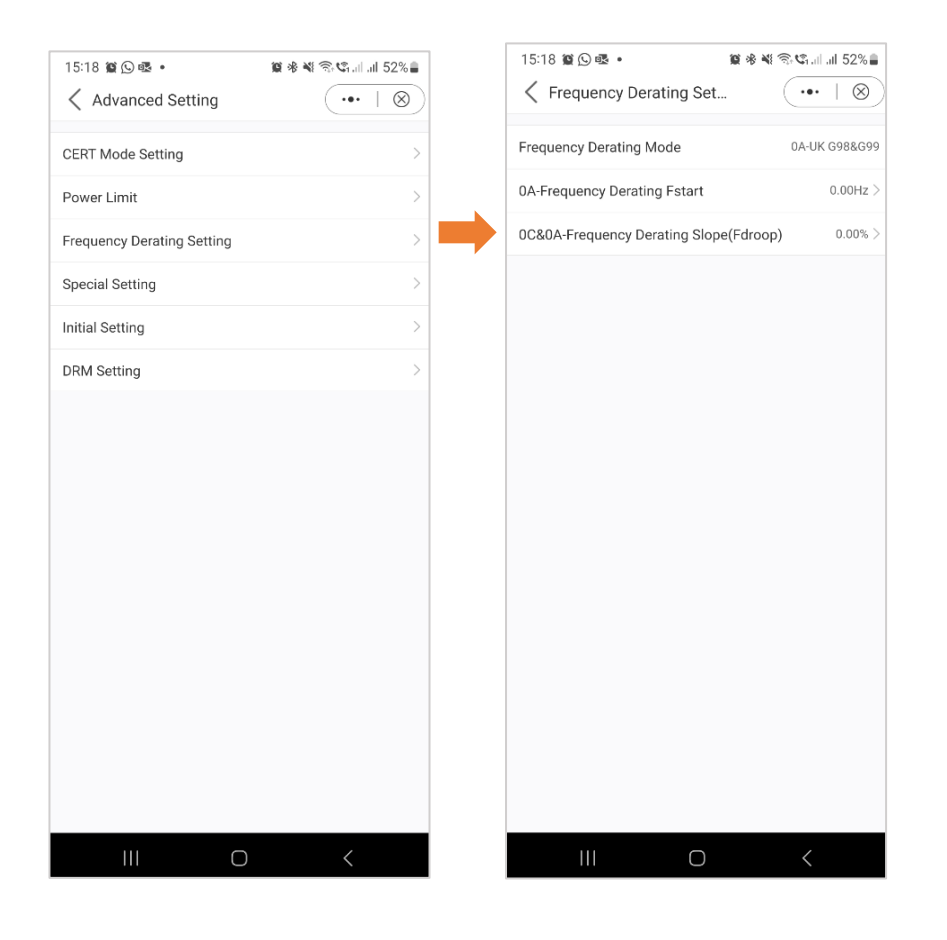

When the grid is in over frequency state, the output power of inverter will be decreased.

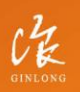

Made by Ginlong Technologies Stock Code: **300763.5Z**  w: solisinverters.com

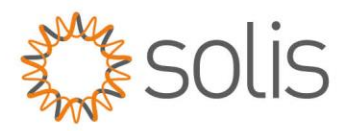

#### **Special Settings**

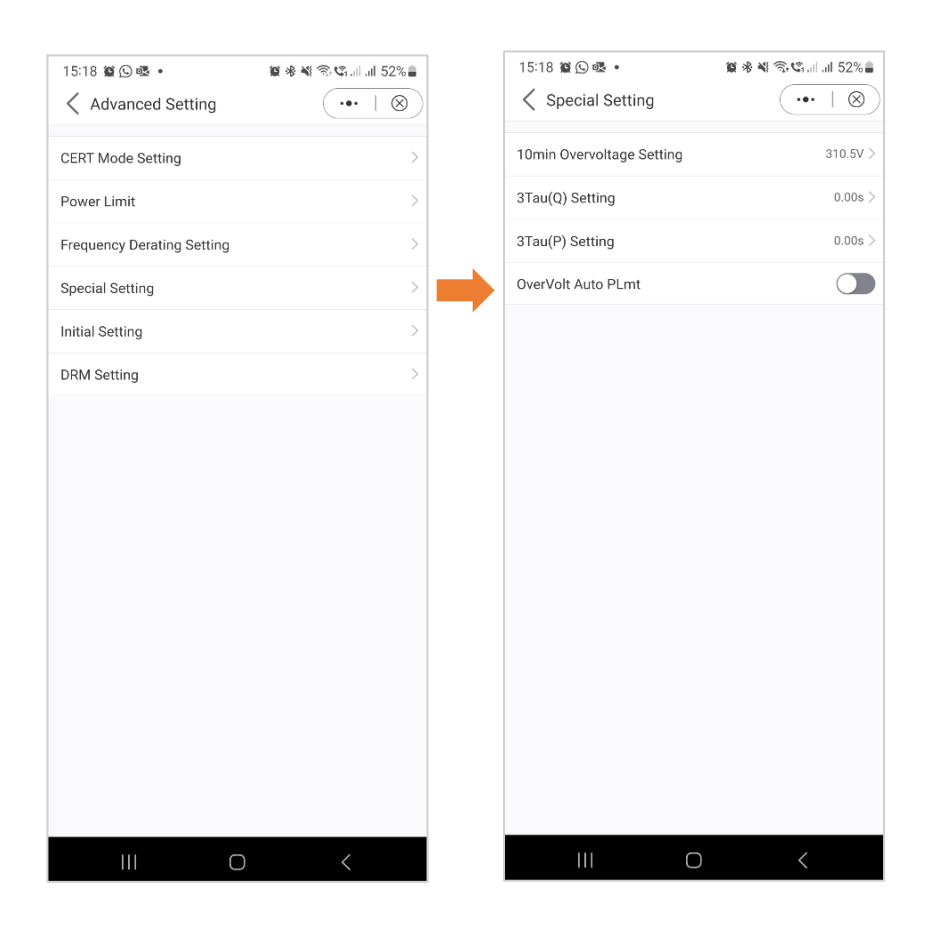

These settings are the normal protection parameters in assorted grid standards.

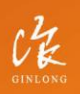

Made by Ginlong Technologies Stock Code: **300763.5Z**  w: solisinverters.com

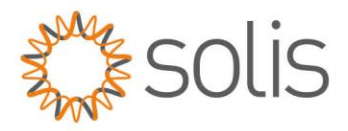

#### **Initial Settings**

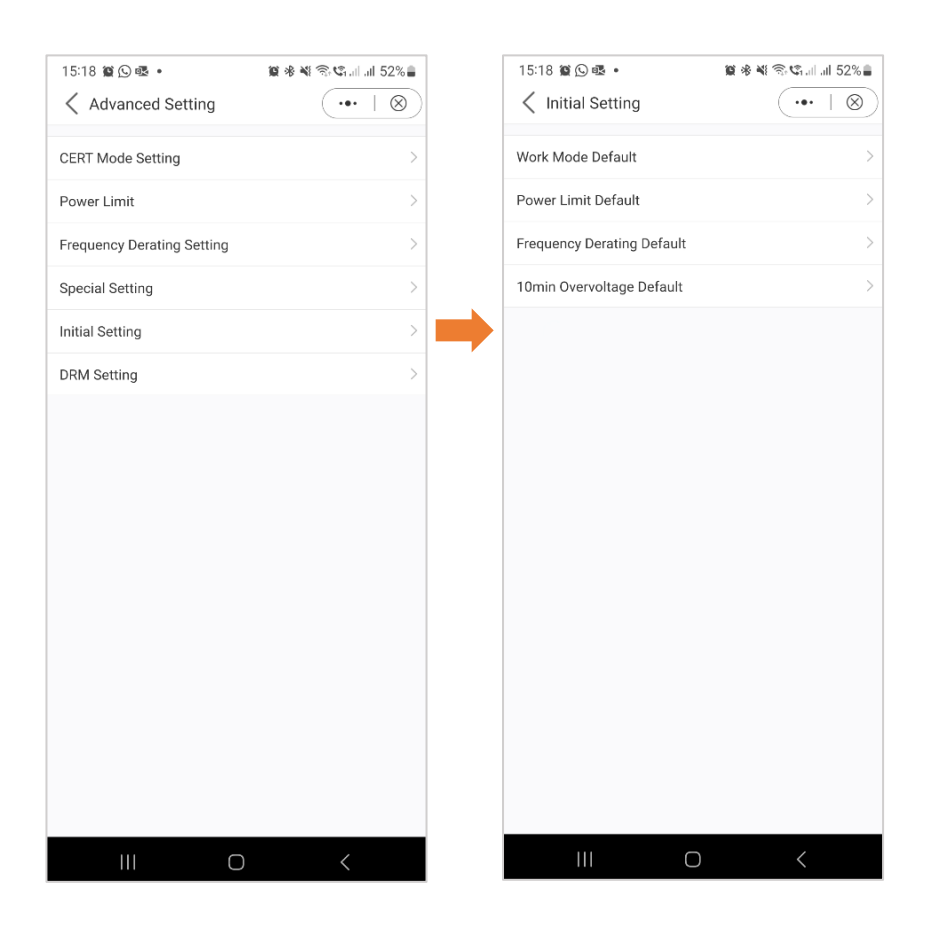

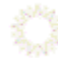

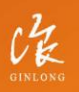

Made by Ginlong Technologies Stock Code: **300763.52**  w: solisinverters.com

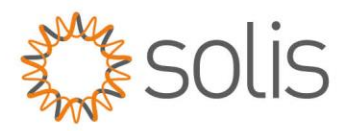

#### **DRM** Settings

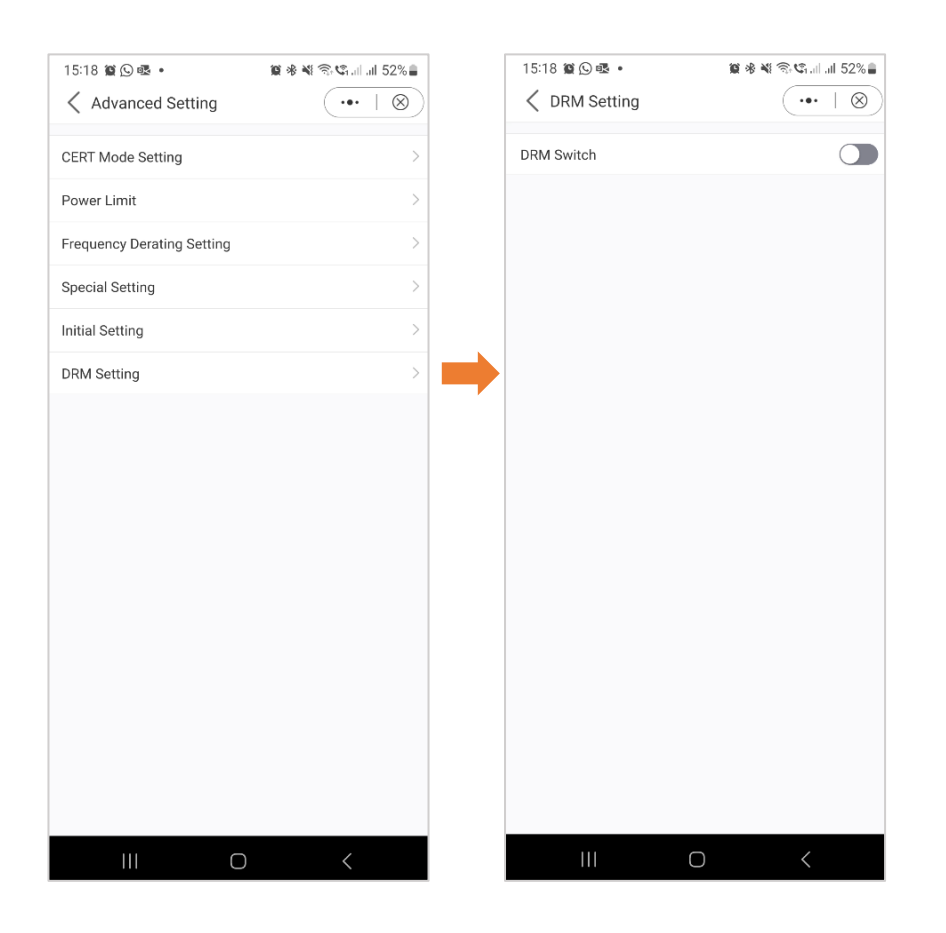

In this section, users have the ability to toggle the DRM (Dynamic Response Mechanism) Switch on or off. This control allows users to enable or disable the dynamic response mechanism, providing flexibility in managing the inverter's response to grid conditions.

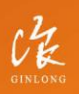

Made by Ginlong Technologies Stock Code: **300763.5Z**  w: solisinverters.com

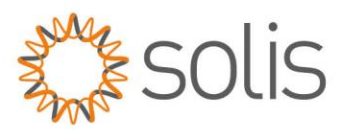

#### Smart Port Setting

Smart Port settings empower users to oversee backup port and generator settings. For detailed information about each specific setting, feel free to reach out to Solis Support for assistance.

#### Below example - Back Up Port

Enabling the backup port allows you to connect specific loads for backup power. It's important to note that Solis recommends against connecting the entire house to the backup port. The backup port is intended for emergency power use only. Refer to your inverter's datasheet for precise details on the maximum load that can be connected to the backup port.

| 15:15 🎕 🗟 🖃 🔹                        | 😰 🕸 💐 🕾 📽 💷 💷 53% 🛢  | 15:19 🎕 🕓 🕸 🔹                   | 😰 🕸 💐 🕾 🕼       | 15:19 留公 曝 • 留米 4                     | 🗟 📽 . il .il 52% 🛢      |
|--------------------------------------|----------------------|---------------------------------|-----------------|---------------------------------------|-------------------------|
| <ul> <li>INV_060235120035</li> </ul> | (•••   ⊗)            | Smart Port                      | •••   🛞         | Smart Port                            | ( •••   ⊗)              |
| 1033060235120035                     | Run                  | Backup Port Enabling Setting    |                 | Backup Port Enabling Setting          |                         |
| () Inverter ON / OFF                 |                      | Backup Port Reference Voltage S | etting 230.0V > | Backup Port Reference Voltage Setting | 230.0V >                |
| Ö Work Mode                          | >                    | Voltage Droop Setting           |                 | Voltage Droop Setting                 |                         |
|                                      |                      | Min.Droop Voltage               | 0.0V >          | Min.Droop Voltage                     | 0.0V >                  |
|                                      | >                    | AC Coupling Switch              |                 | AC Coupling Switch                    |                         |
| ·@: Indicator Setting                | >                    | Dry Contact                     | >               | Dry Contact                           | >                       |
| ✿ Grid Feed in Power Limit           | >                    | Grid Port Powered By            | Grid >          | Grid Port Powered By                  | $\operatorname{Grid}$ > |
| E Battery Setting                    | >                    | Generator Charge                |                 | Generator Charge                      |                         |
| 🛞 Grid Code Setting                  | >                    | Gen Charge Power                | 0.0kW >         | Gen Charge Power                      | 0.0kW >                 |
| 仓 Smart Port                         | >                    | GEN_Start_SOC                   | 25% >           | GEN_Start_SOC                         | 25% >                   |
| 영 Advanced Setting                   | >                    | GEN_Exit_SOC                    | 80% >           | GEN_Exit_SOC                          | 80% >                   |
| 9면 Parallel Setting                  | >                    |                                 |                 |                                       |                         |
| n Quick Setting                      | >                    |                                 |                 |                                       |                         |
| ✿ Device Upgrade                     | >                    |                                 |                 |                                       |                         |
| E Configuration Template             | >                    |                                 |                 |                                       |                         |
| Home Info                            | 道 🚱<br>Alarm Setting |                                 |                 |                                       |                         |
| III O                                | <                    | III O                           | <               |                                       | <                       |

GINLONG

Made by Ginlong Technologies Stock Code: **300763.SZ** 

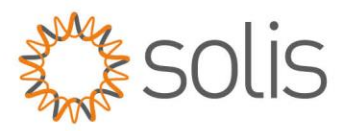

## Settings

#### Advanced Settings

You have various options available within the advanced settings, as illustrated in the image below. For more detailed information about these settings, feel free to reach out to Solis Support for assistance.

| 15:15 😫 🗟 🖻 🔹              | 🗑 🕸 💐 🕾 🧐 all 53% 🛢 |
|----------------------------|---------------------|
| < 8 INV_06023512003        | 5 (•••   🛞          |
| 1033060235120035           | Run                 |
| (し) Inverter ON / OFF      |                     |
| 🔅 Work Mode                | >                   |
| () Time Setting            | >                   |
|                            | >                   |
| 🙊 Grid Feed in Power Limit | >                   |
| E Battery Setting          | >                   |
| 🛞 Grid Code Setting        | >                   |
| 备 Smart Port               | >                   |
| (2) Advanced Setting       | >                   |
| 면 Parallel Setting         | >                   |
| E Quick Setting            | >                   |
| û Device Upgrade           | >                   |
| E Configuration Template   | >                   |
| <u>نه</u>                  | 遊 🔞                 |
| Home Info                  | Alarm Setting       |
|                            | <                   |

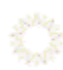

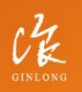

Made by Ginlong Technologies Stock Code: **300763.5Z** 

## w: solisinverters.com

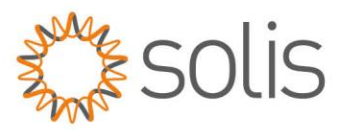

#### Parallel Settings – Parallel Mode

Please specify whether you have a single inverter in your setup or if you have multiple inverters connected in parallel.

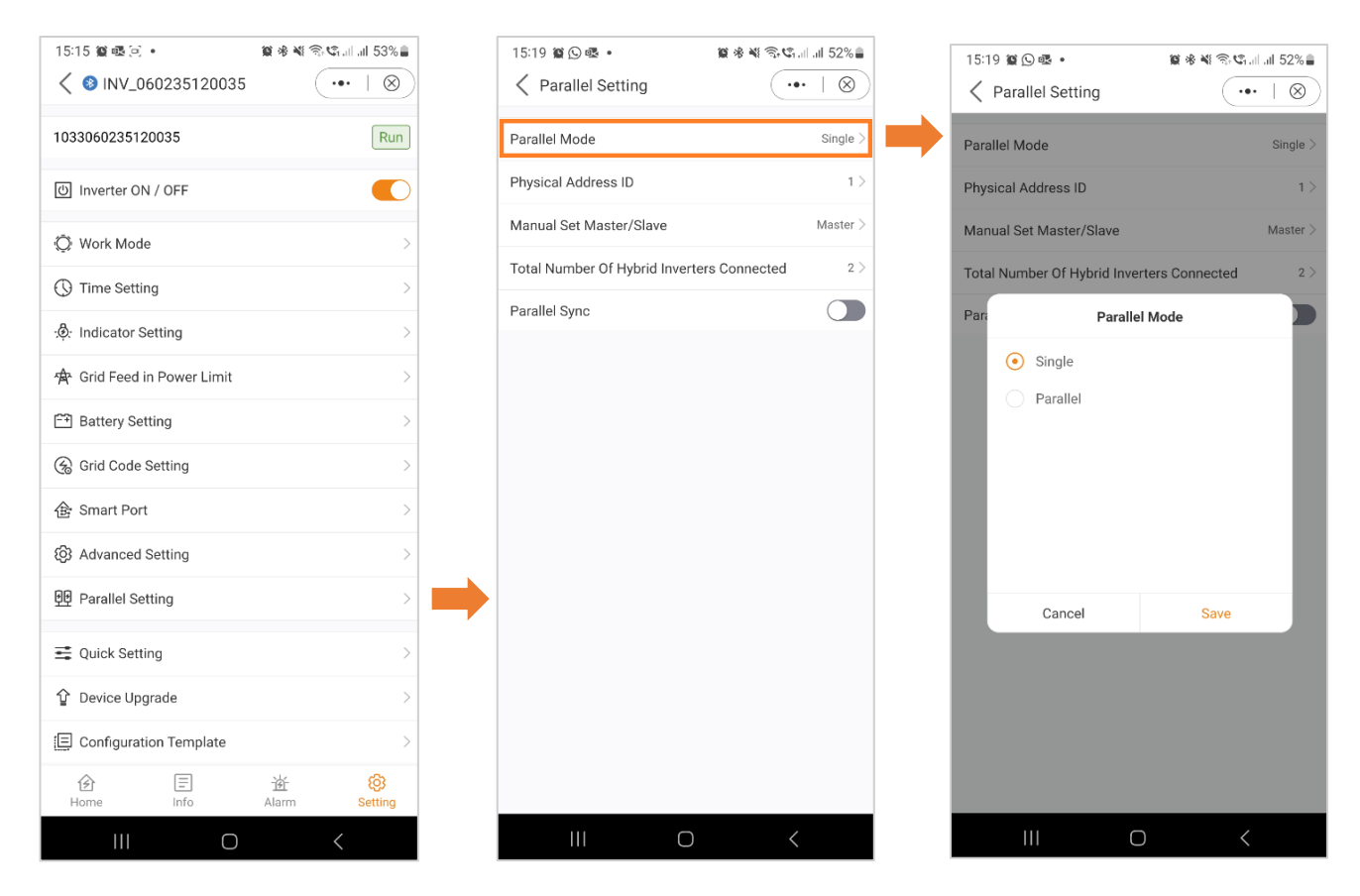

10

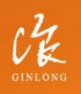

Made by Ginlong Technologies Stock Code: **300763.5Z**  w: solisinverters.com

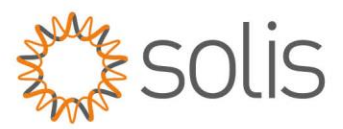

#### Parallel Settings – Physical Address

Assign each inverter a unique address. For a single inverter, set the address ID to 1. If you have multiple inverters, designate a distinct address for each, starting with the master inverter at address 1. Subsequent inverters should be assigned individual numerical addresses in sequential order.

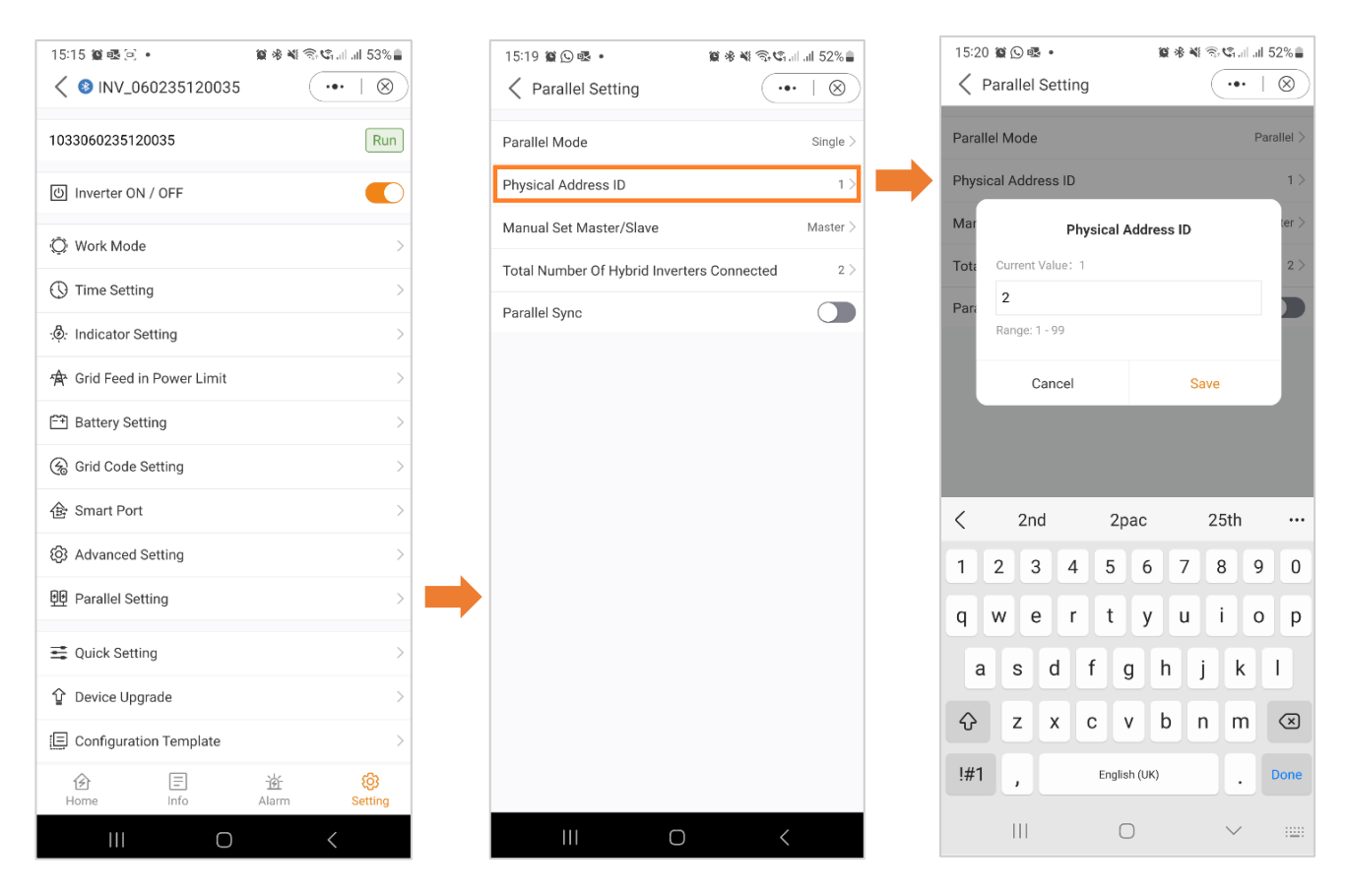

10

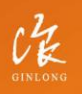

Made by Ginlong Technologies Stock Code: **300763.52** 

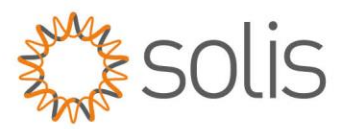

#### Parallel Settings – Master/Slave

Specify whether the inverter functions as a master or a slave. In a system with a single inverter, designate it as the "master." For setups with multiple inverters connected in parallel, assign the inverter with address 1 as the master, and all other inverters should be configured as slaves.

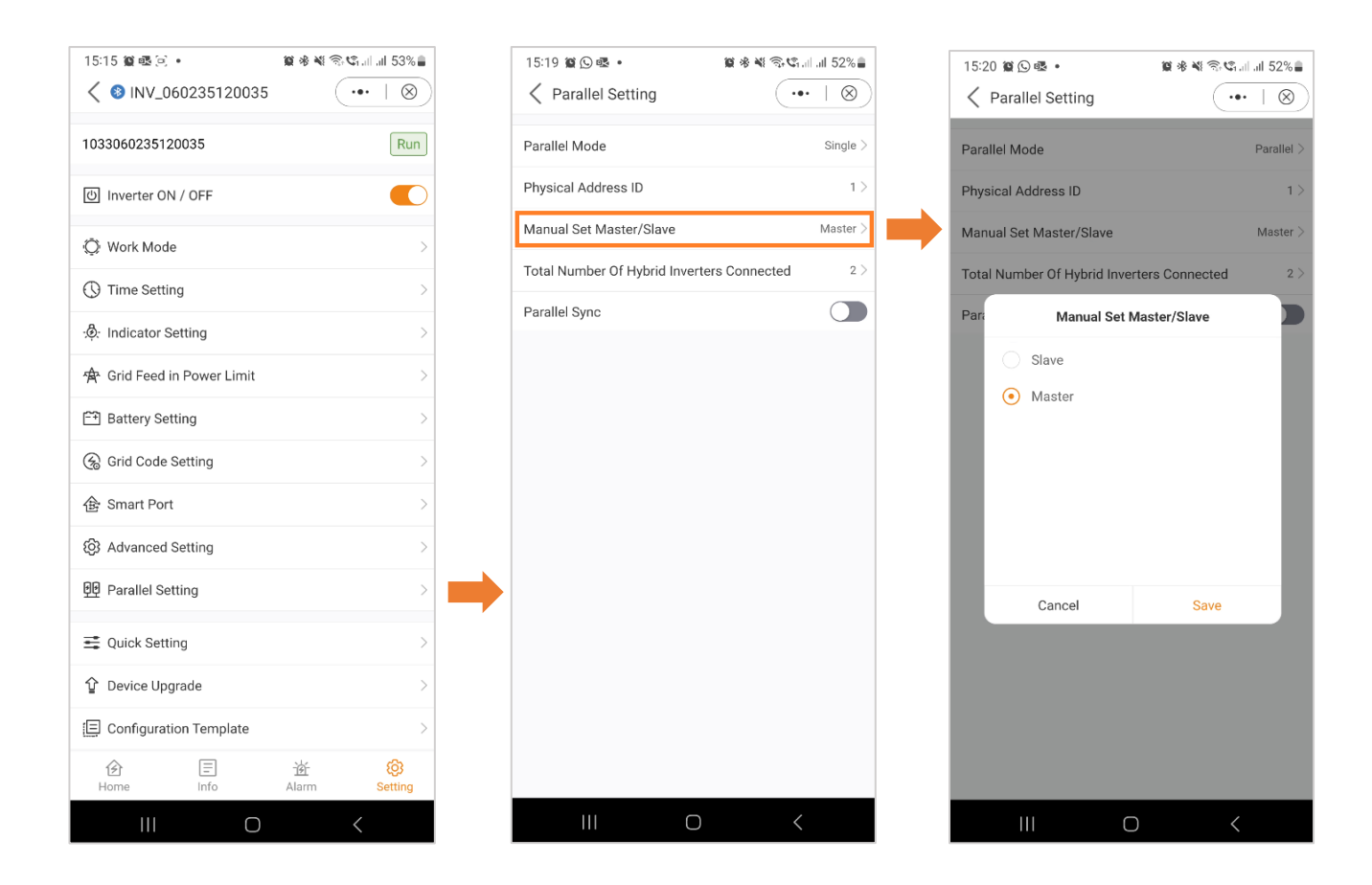

A.

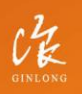

Made by Ginlong Technologies Stock Code: **300763.SZ** 

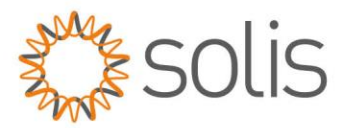

## Settings

#### Parallel Settings - Total number of Inverters Connected

Indicate the total number of inverters connected in the system.

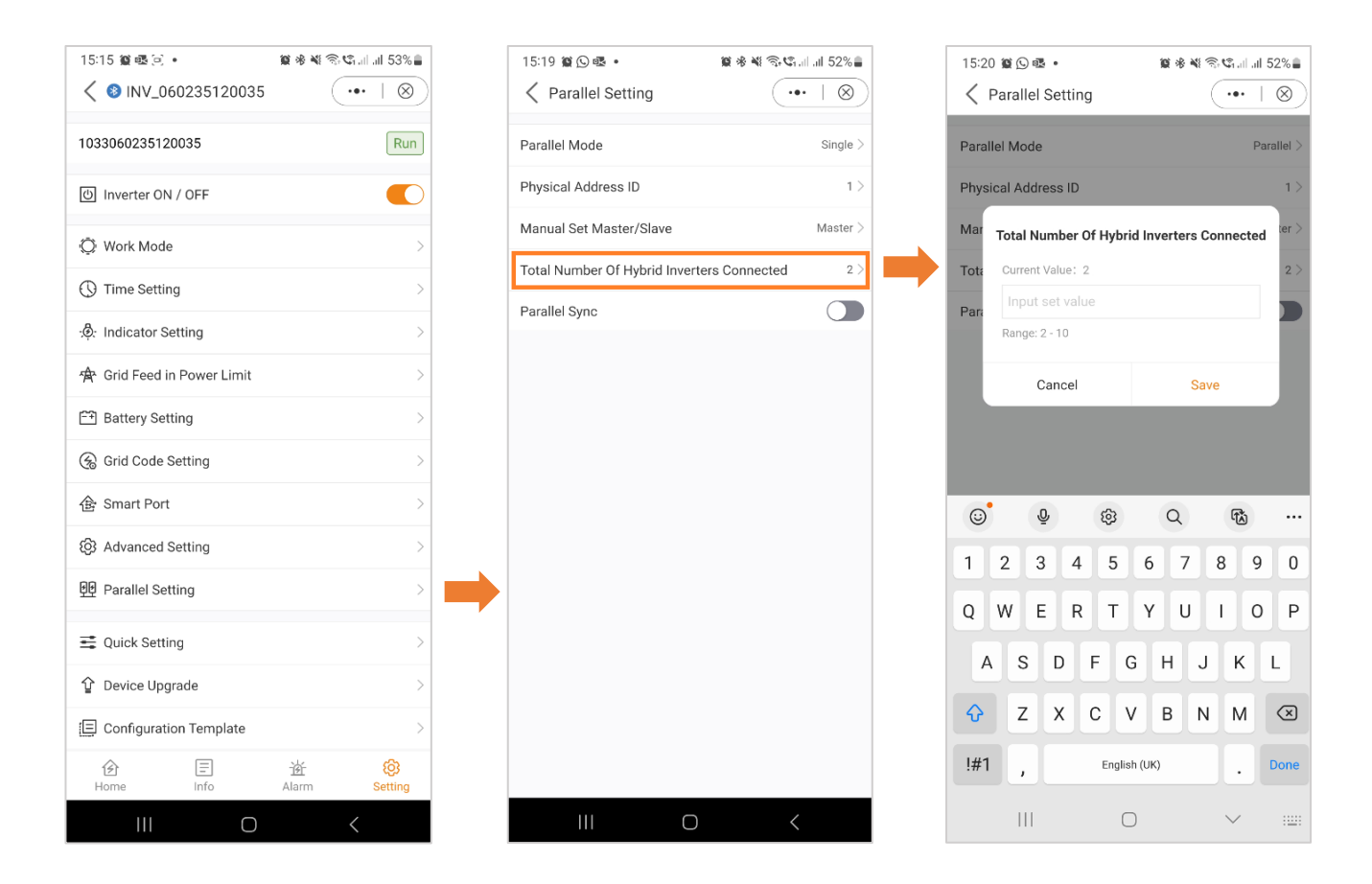

3 Mil

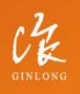

Made by Ginlong Technologies Stock Code: **300763.SZ**  w: solisinverters.com

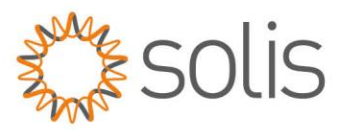

### Parallel Settings – Parallel Sync

When "Parallel Sync" is activated, the system ensures that power is evenly synchronized across all connected inverters. This feature helps maintain a balanced distribution of power among multiple inverters, contributing to the overall stability and efficiency of the system. Before selected Parallel Sync, ensure you select all your setting first and then select it last.

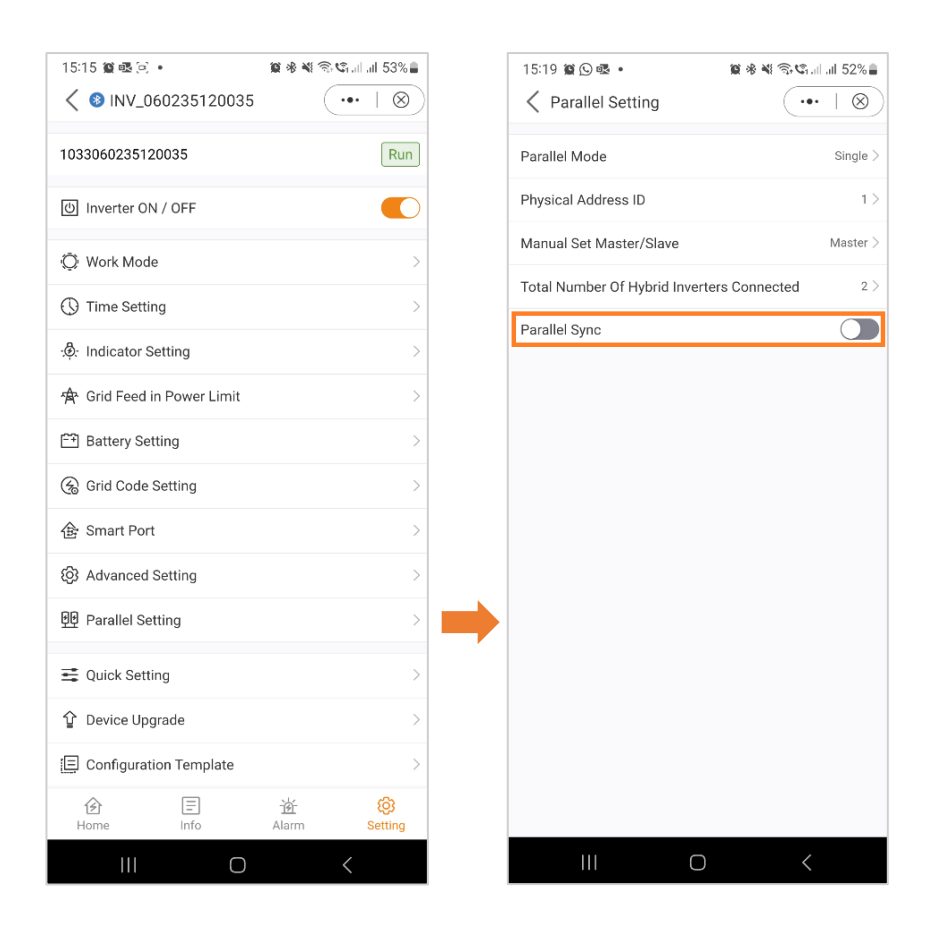

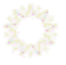

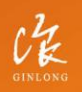

Made by Ginlong Technologies Stock Code: **300763.5Z** 

## w: solisinverters.com

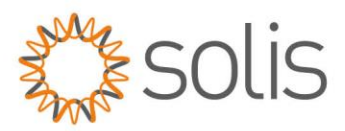

## Settings

### **Quick Settings**

If you wish to revisit the quick settings, as explained in the section above, you have the option to do so here.

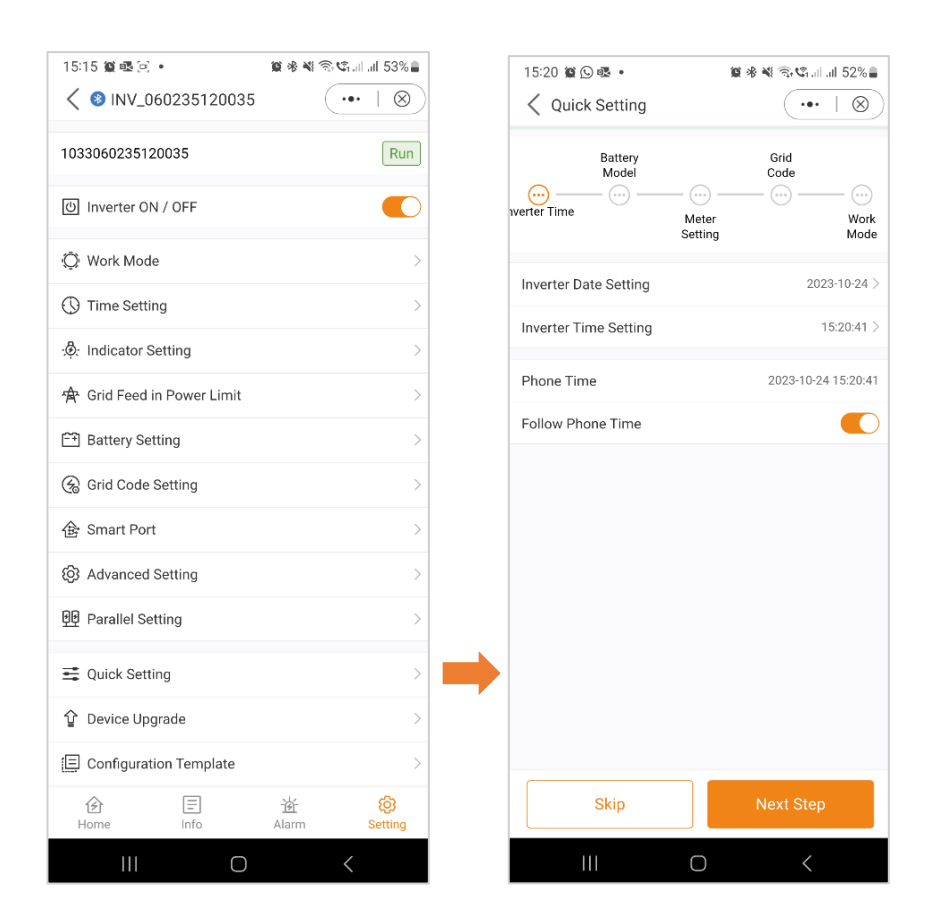

10

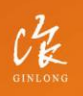

Made by Ginlong Technologies Stock Code: **300763.5Z** 

## w: solisinverters.com

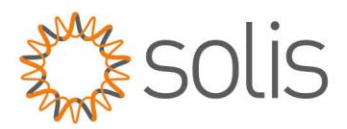

## Device Upgrade

- A. General Settings Screen
- B. Upon selecting "Device Upgrade," you will be presented with a screen displaying the serial number of your device, its model, and the current firmware versions installed for HMI and DSP.
- C. When clicking "Check the Update," you will encounter a screen indicating the status of the firmware. In this instance, it shows that the firmware is up to date. If your inverter requires an update, the screen will display the latest firmware version available for installation on your device.

| A:                         |                      | В:                         |                      |               | <b>C</b> :                 |                                |
|----------------------------|----------------------|----------------------------|----------------------|---------------|----------------------------|--------------------------------|
| 15:15 🏽 🖷 🖻 🔹              | 🎕 🕸 🗟 🗐 🗐 🗐 53% 🔒    | 15:20 🏽 🕓 🗟 🔹              | 医米皮沙                 | s.al.al 52% 🛢 | 15:20 😰 🕓 🕸 🔹              | 😰 🕸 💐 🗟 🖏 🕼 all 52% 🛢          |
| < 8 INV_060235120035       | ( •• + ⊗)            | A Device Upgra             | ade                  | •••   🛞       | A Device Upgrade     A     | ••••   🛞                       |
| 1033060235120035           | Run                  | SN: 1033060235120          | 0035                 |               | SN: 103306023512003        | 5                              |
| ල් Inverter ON / OFF       |                      | Model: 3306                |                      |               | Model: 3306                |                                |
| 🔘 Work Mode                | >                    | HMI<br>Current Version: 07 |                      |               | HMI<br>Current Version: 07 |                                |
| ① Time Setting             | >                    |                            | Manual upgrade Check | the update    | M                          | anual upgrade Check the update |
| ्ष्ट्रै: Indicator Setting | >                    |                            |                      |               |                            |                                |
| Grid Feed in Power Limit   | >                    | DSP<br>Current Version: 02 |                      |               | DSP<br>Current Version: 02 |                                |
| ET Battery Setting         | >                    |                            | Manual upgrade Check | the update    | The curren                 | version is already up-         |
| 🛞 Grid Code Setting        | >                    |                            |                      |               |                            | to-date.                       |
| 备 Smart Port               | >                    |                            | Upgrade Record >     |               |                            | Got it                         |
| () Advanced Setting        | >                    |                            |                      |               |                            |                                |
| 면 Parallel Setting         | >                    |                            |                      |               |                            |                                |
| n Quick Setting            | >                    |                            |                      |               |                            |                                |
|                            | >                    |                            |                      |               |                            |                                |
| E Configuration Template   | >                    |                            |                      |               |                            |                                |
|                            | 诸 段<br>Alarm Setting |                            |                      |               |                            |                                |
| III O                      | <                    | 111                        | Ο                    | <             |                            | 0 <                            |

Made by Ginlong Technologies Stock Code: **300763.5Z**  W: solisinverters.com e: europesales@solisinverters.com 🖪 🎔 🖿

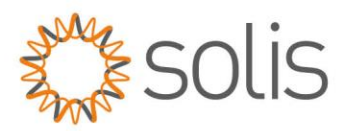

### Device Upgrade

- D. You also have the option to perform a manual update. This becomes necessary, for instance, when there is no internet connection or if the remote update has failed.
- E. Upon choosing "Manual Upgrade," you will encounter a screen presenting the Firmware Download options. "Firmware Download" is what's available on the Soliscloud.
- F. On the adjacent tab, you will find the "Downloaded" firmware. Downloaded Firmware is what you have locally stored.

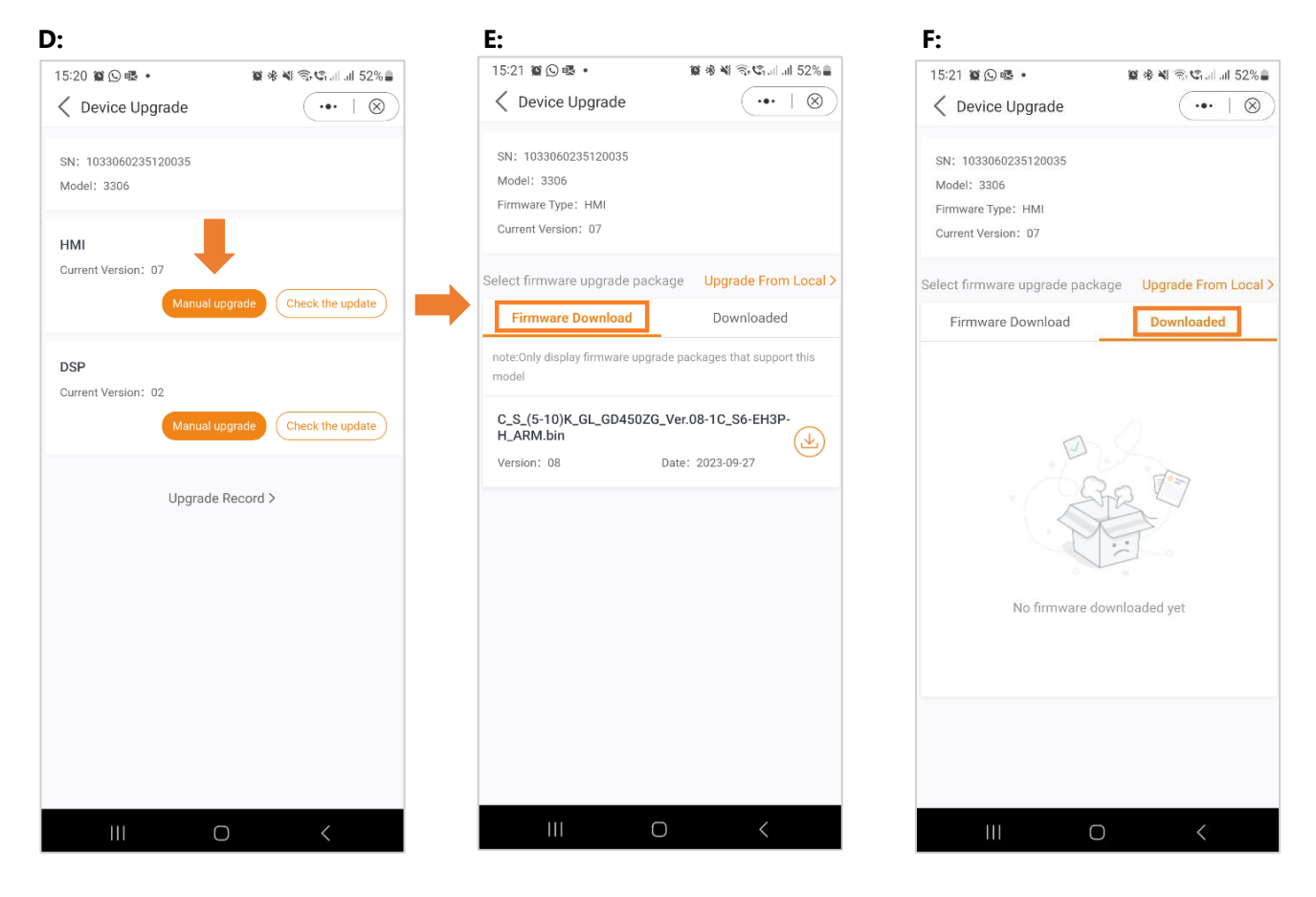

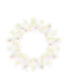

HINLONG ST

Made by Ginlong Technologies Stock Code: **300763.52** 

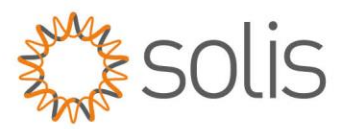

## Settings

#### Device Upgrade

If necessary, you have the option to select a firmware file from your local drive. For a local firmware update file, please reach out to your local Solis Support.

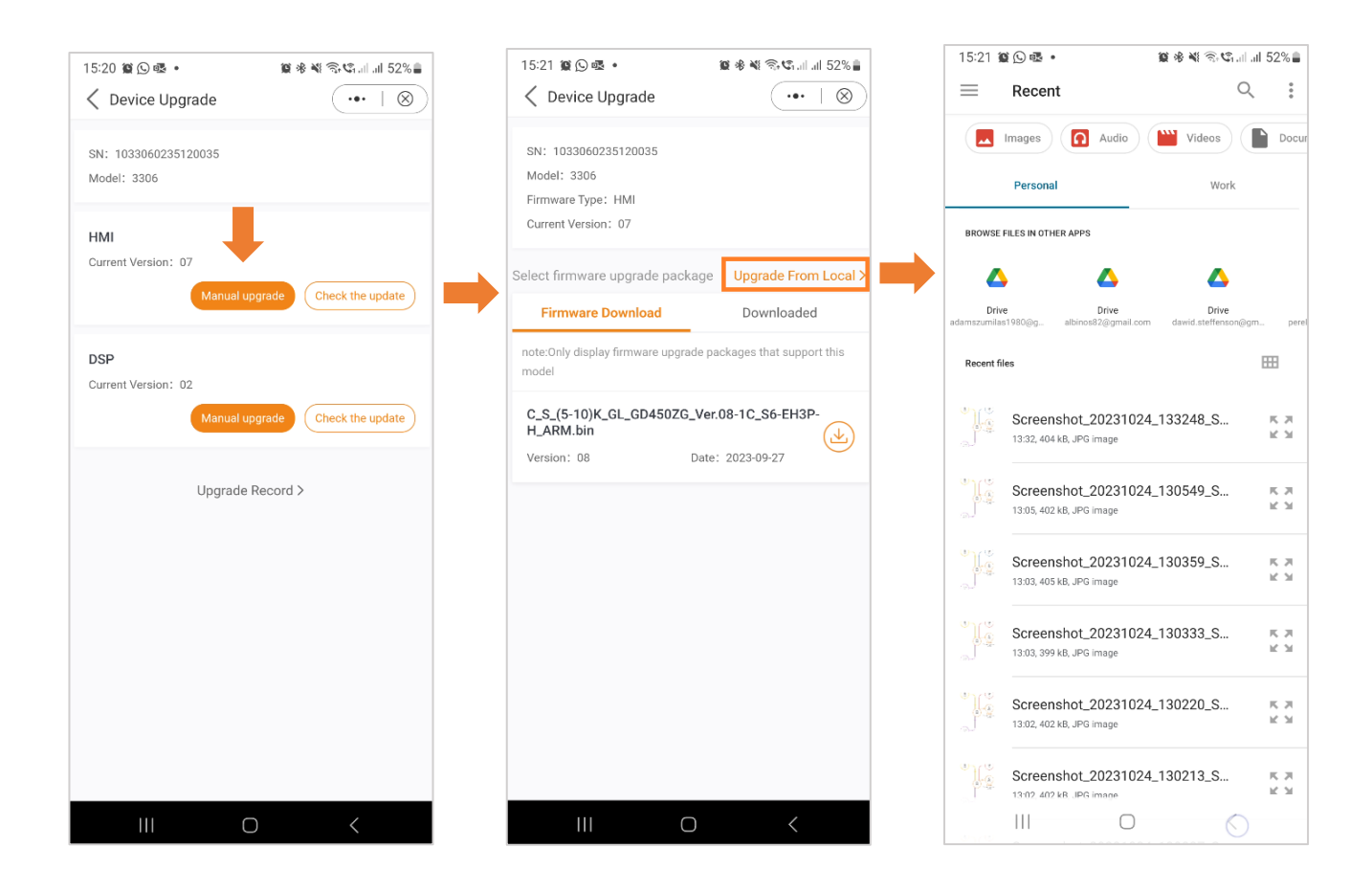

Ö

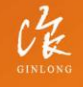

Made by Ginlong Technologies Stock Code: **300763.5Z**  W: solisinverters.com e: europesales@solisinverters.com

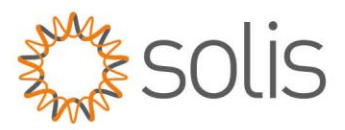

## **Configuration Template**

With the application, users have the capability to create templates. These templates allow users to define parameters, including Work Mode, EPM settings, battery configurations, and other preferences. Once a template is saved, it can be effortlessly applied to other inverters on the same site.

To create a template, follow these instructions:

- A. Click on "Settings."
- B. Choose the option "Create a template."
- C. Select a name for your template. Press "Save" to confirm and save your template.

| A:                         |                        | В:                                                                 | С:                             |
|----------------------------|------------------------|--------------------------------------------------------------------|--------------------------------|
| 15:15 🎕 🗟 🖂 🔸              | 🗑 🕸 🎕 🕾 📽 al al 53% 🛢  | 15:22 續 🖸 嘎 • 🦉 參 🍕 🕾 🖏 🕼 🗐 52% 🛢                                  | 15:22 @ 🖸 💀 • 🛛 🕸 🕸 🍕 🕲 🕲 🕫    |
| < 8 INV_060235120035       | (•••   🛞)              | ✓ Configuration Template ····   ⊗                                  | Create a template              |
| 1033060235120035           | Run                    | Available Template Other Templates                                 | * Template name                |
| (신) Inverter ON / OFF      |                        | Note:The available template is a template that supports the model. | Enter template name (required) |
| 🔅 Work Mode                | >                      |                                                                    | 0/60                           |
| () Time Setting            | >                      | m O                                                                | Enter template description.    |
|                            | >                      | Ra PT                                                              |                                |
| 🛧 Grid Feed in Power Limit | >                      |                                                                    |                                |
| ET Battery Setting         | >                      | •                                                                  |                                |
| 🛞 Grid Code Setting        | >                      | No available templates, please                                     | Save                           |
| 金 Smart Port               | >                      | create a template first.                                           | ୍ତ <mark>୍ତି</mark> ହ ଛ ୦. ୩୪  |
| 段 Advanced Setting         | >                      |                                                                    | 1 2 3 4 5 6 7 8 9 0            |
| 면 Parallel Setting         | >                      |                                                                    |                                |
| E Quick Setting            | >                      |                                                                    |                                |
| ∲ Device Upgrade           | >                      |                                                                    | ASDFGHJKL                      |
| E Configuration Template   | >                      | •                                                                  |                                |
| Home Info                  | 遊 (8)<br>Alarm Setting | Create a template                                                  | . Done                         |
| III O                      | <                      |                                                                    | III O 🗸 🎬                      |

Made by Ginlong Technologie Stock Code: **300763.52** 

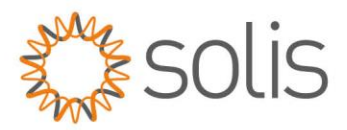

### **Configuration Template**

- D. After saving the template, it will be visible in your list of available templates. However, you still need to set all the parameters for your template. To do this, click on "Parameters."
- E. As no parameters have been set yet, you need to add them. Click on "Add Parameters."
- F. Set each parameter according to your requirements. Once you have completed this process, click on "Complete." Your template is now ready to be used.

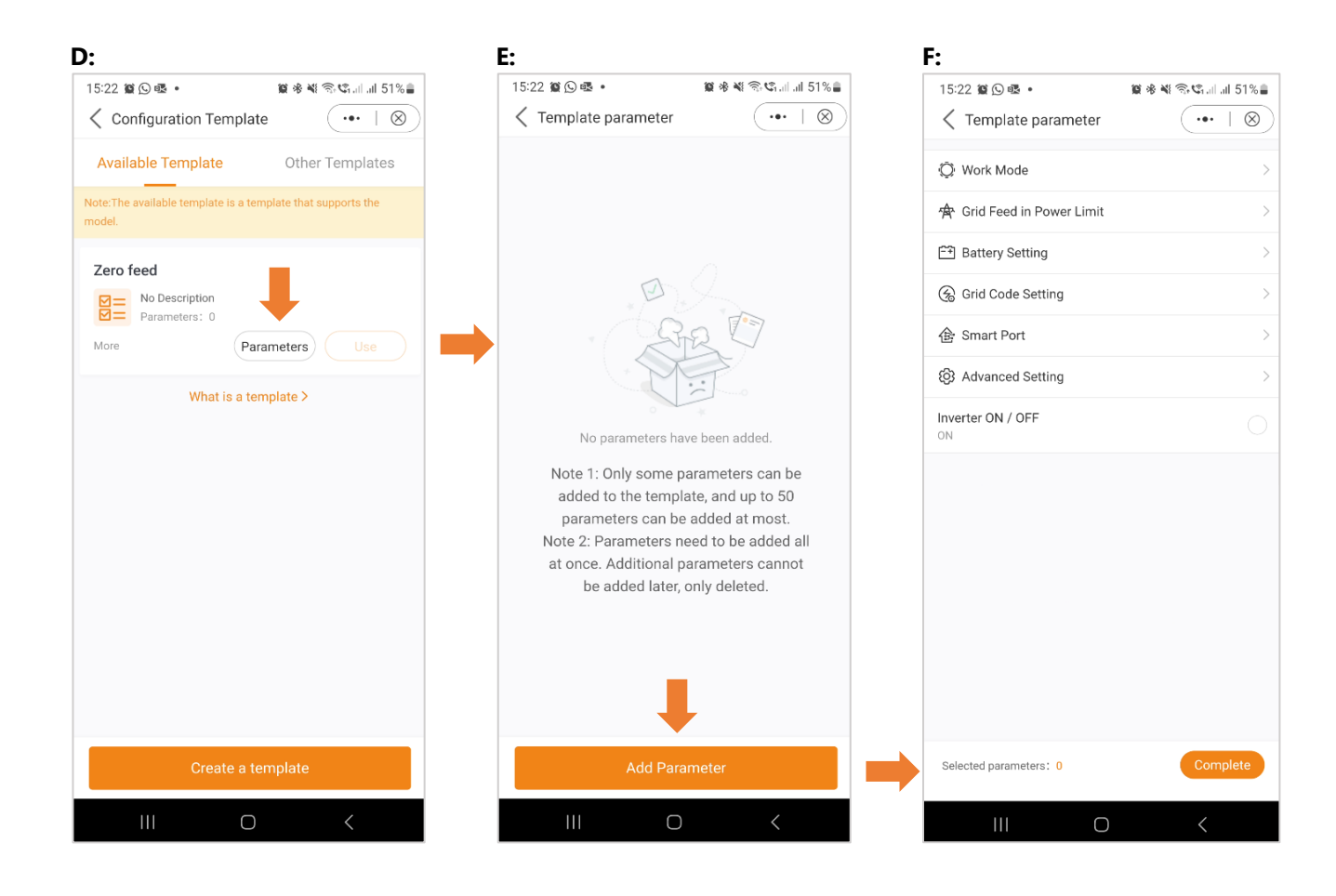

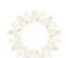

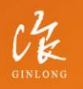

Made by Ginlong Technologies Stock Code: **300763.5Z** 

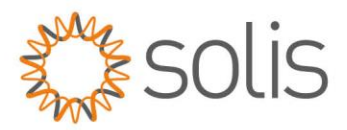

## **More Settings**

Clicking on the three dots at the top right-hand corner of the screen provides you with various options, including the "More Settings" section. Here, you can set the refresh frequency, set a password, change the password, or reset the owner's password.

As an example, here's how to change your password:

- 1. Click on the three dots.
- 2. Select "More Settings."
- 3. Click on "Change Password."
- 4. Enter the new password.

| 15:24 質 🕒 🗟 🔹                        | 😰 🕸 💐 🕾 📽 📾 11 51% 🛔        |   | 15:24 🛍 🕒 🚳 • 🛛 🛍 🕸 🖏 🕤 🖏 .                    | al al 51% 🛢       | 15:24 窗 🕓 睦 🔹 🗑 彩 🕯                              | 🕯 🕾 📽lill 51% 🛢               |
|--------------------------------------|-----------------------------|---|------------------------------------------------|-------------------|--------------------------------------------------|-------------------------------|
| <ul> <li>INV_060235120035</li> </ul> | <ul><li>(•••   ⊗)</li></ul> |   | Kore                                           | $\cdot + \otimes$ | Change Password                                  | $(\bullet \bullet + \otimes)$ |
| 1033060235120035                     | 🖹 Logs                      |   | General                                        |                   | The original password will be overwritten by the | e new password set            |
| (し) Inverter ON / OFF                | More Setting                |   | Home page automatically refresh frequency      | 5s >              | Installer                                        |                               |
| 🔅 Work Mode                          | ① About                     |   | Information page automatically refresh frequer | ncy 30s>          | Input control password                           |                               |
| () Time Setting                      | < Share                     |   | Set Password                                   |                   |                                                  |                               |
|                                      | >                           | L | Change Password                                |                   | Enter the password again                         | $\sim_{\tau}$                 |
| Grid Feed in Power Limit             | >                           | _ |                                                | ,                 |                                                  | _                             |
| 🖼 Battery Setting                    | >                           |   |                                                |                   | Set Password                                     |                               |
| Grid Code Setting                    | >                           |   |                                                |                   |                                                  |                               |
| 企 Smart Port                         | >                           |   |                                                |                   |                                                  |                               |
| 영 Advanced Setting                   | >                           |   |                                                |                   |                                                  |                               |
| Parallel Setting                     | >                           |   |                                                |                   |                                                  |                               |
| E Quick Setting                      | >                           |   |                                                |                   |                                                  |                               |
| û Device Upgrade                     | >                           |   |                                                |                   |                                                  |                               |
| E Configuration Template             | >                           |   |                                                |                   |                                                  |                               |
|                                      | ·始- 段<br>Alarm Setting      |   |                                                |                   |                                                  |                               |
| III O                                | <                           |   |                                                |                   | III O                                            | <                             |

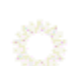

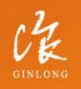

Made by Ginlong Technologies Stock Code: **300763.SZ**  W: solisinverters.com e: europesales@solisinverters.com

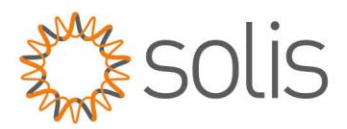

We hope that this information has been useful. For any further questions, please do not hesitate to contact the local Solis Customer Support.

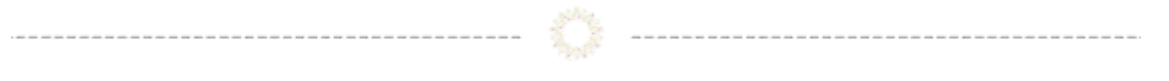

## **Connect with Solis**

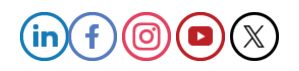

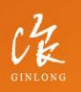

Made by Ginlong Technologies Stock Code: **300763.5Z**  W: solisinverters.com e: europesales@solisinverters.com